## **CIMB** NIAGA

# Aksi dan Kolaborasi

# How-to-get Started BI-FAST

**TUTORIALOCTOBIZ2024** 

**KEJAR MIMPI** 

## Pay & Transfer BI-FAST

**Pay & Transfer BI-FAST** adalah modul pembayaran bagi nasabah untuk melakukan transfer instan ke penerima dari Bank lain

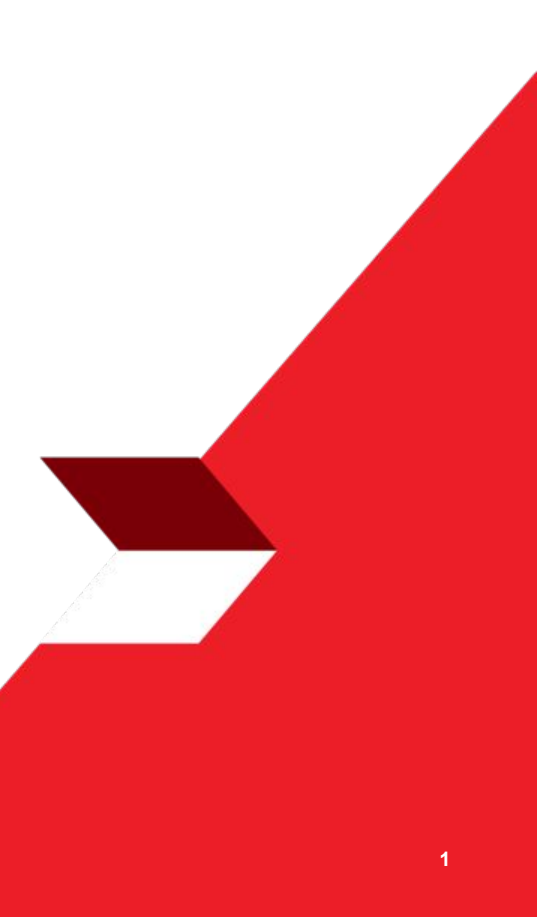

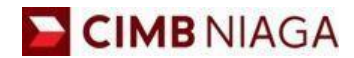

# BI-FAST Website Version

LIVE

**EPICC** 

LIFE

F

AN

**TUTORIALOCTOBIZ2024** 

**KEJAR MIMPI** 

## Tipe Pembayaran Berdasarkan Peran User

- 1. Maker-Approver Flow
- 2. Single Access User

Menu: Pay & Transfer > BI-Fast | Deskripsi: Fungsi ini merupakan mode pembayaran bagi nasabah untuk melakukan transaksi ke rekening dalam negeri selain CIMB menggunakan BI-FAST

Langkah 1. [1] [Maker] Mengakses halaman Login, login sebagai Maker dengan mengisi Company ID & User ID > [2] Klik tombol Next

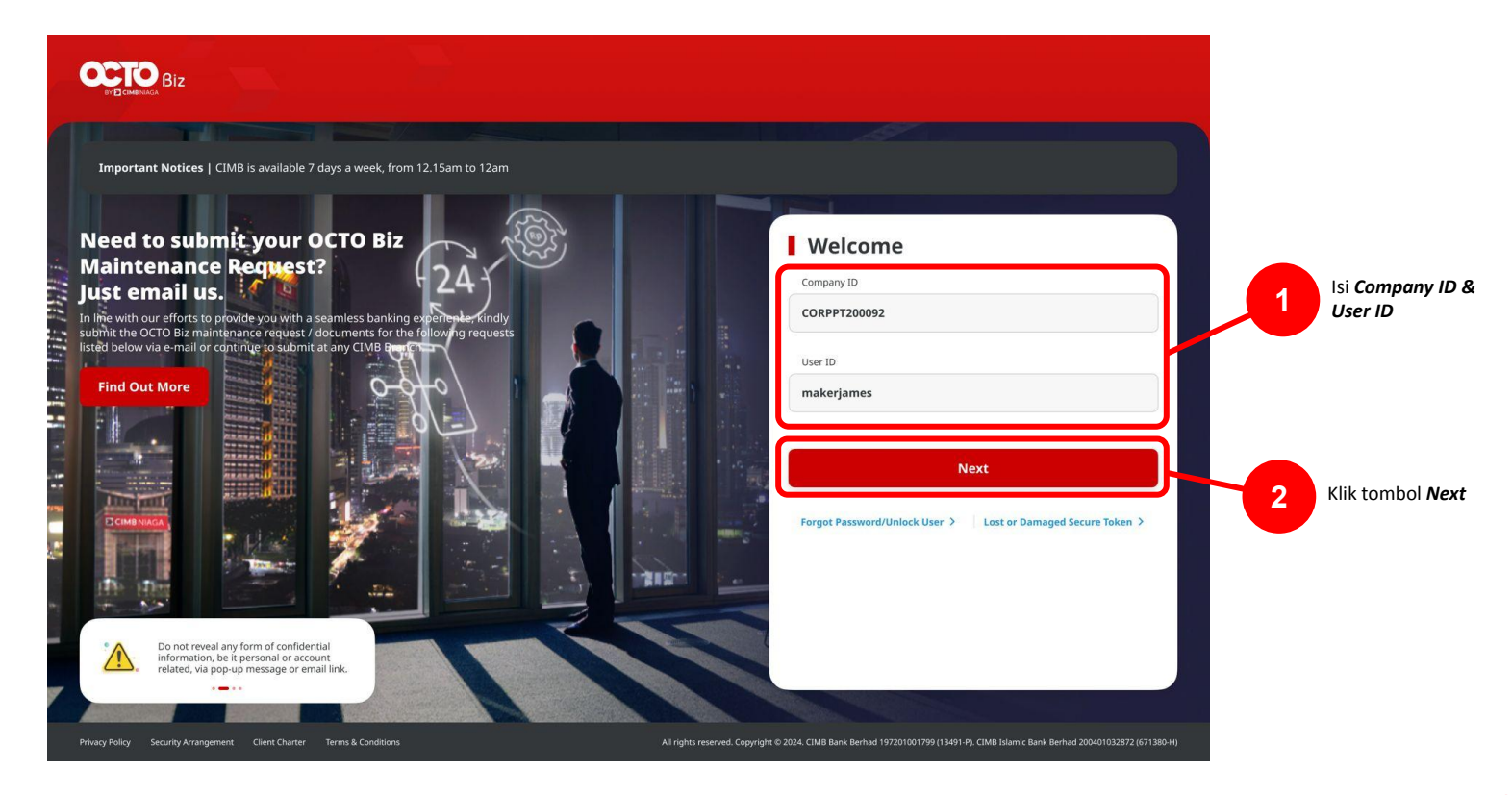

Menu: Pay & Transfer > BI-Fast | Deskripsi: Fungsi ini merupakan mode pembayaran bagi nasabah untuk melakukan transaksi ke rekening dalam negeri selain CIMB menggunakan BI-FAST

Langkah 2. [1] [Maker] Isi Password > [2] Klik tombol Proceed

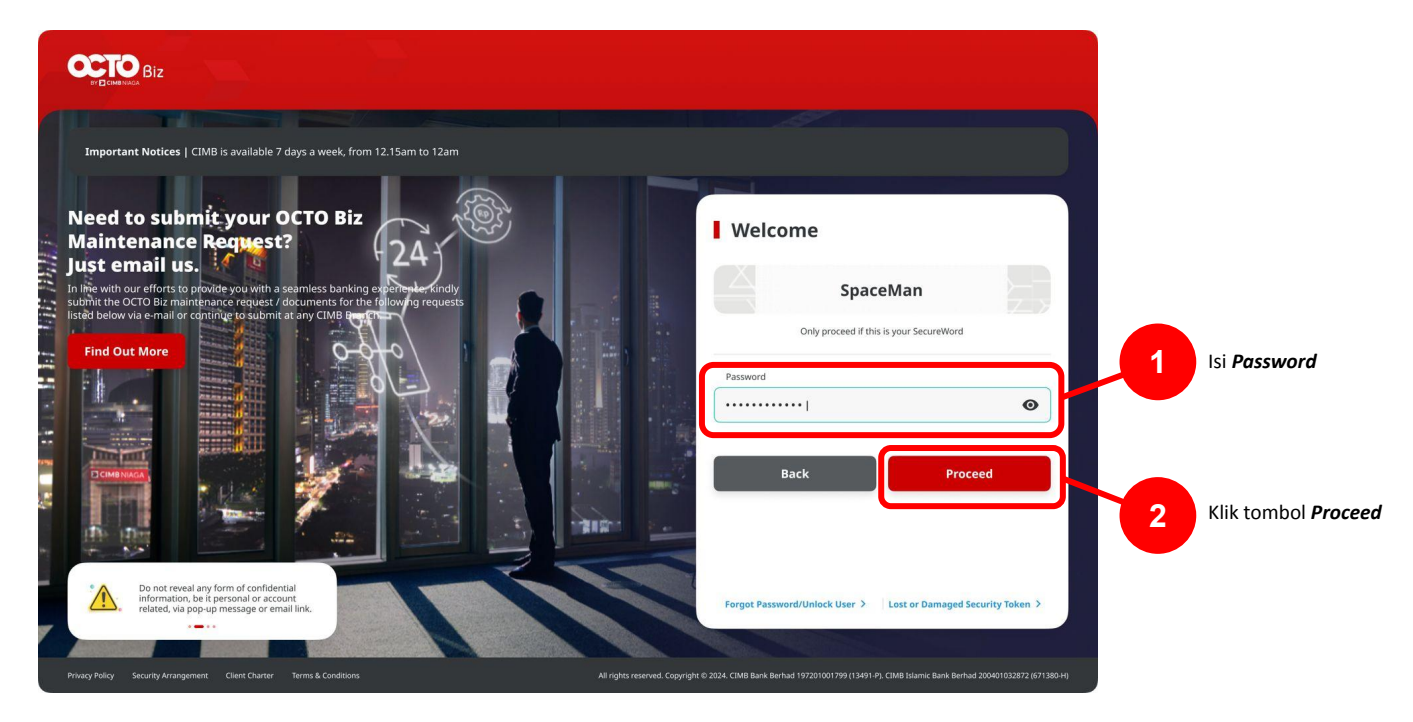

Menu: Pay & Transfer > BI-Fast | Deskripsi: Fungsi ini merupakan mode pembayaran bagi nasabah untuk melakukan transaksi ke rekening dalam negeri selain CIMB menggunakan BI-FAST

Langkah 3. [1] [*Maker*] Arahkan kursor pada *Pay & Transfer* > [2] Klik **BI-FAST**.

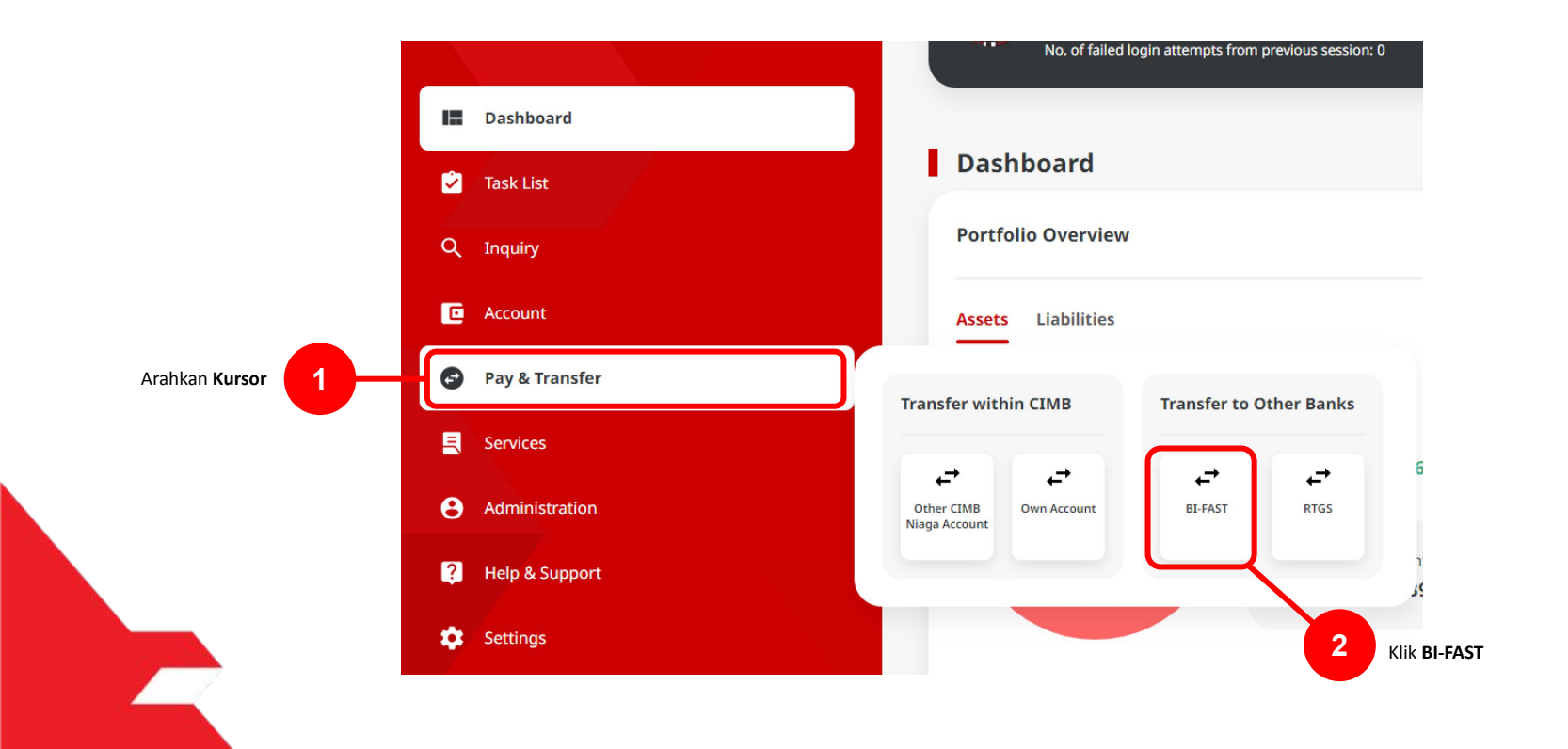

Menu: Pay & Transfer > BI-Fast | Deskripsi: Fungsi ini merupakan mode pembayaran bagi nasabah untuk melakukan transaksi ke rekening dalam negeri selain CIMB menggunakan BI-FAST

#### Langkah 4. [*Maker*] Pada Halaman *Payment Data Entry*, [1] Klik *Your Account* > [2] Pilih sumber dana > [3] Klik tombol *Next*.

|                          | BI-FAST                         |                                            | 🖬 Dashboard                                                                                                    |                                            |                      |                          |                 |              |
|--------------------------|---------------------------------|--------------------------------------------|----------------------------------------------------------------------------------------------------|--------------------------------------------|----------------------|--------------------------|-----------------|--------------|
|                          | Product Group                   | Saved Template                             | Inquiry                                                                                                    |                                            | Your Account Listing | ×                        |                 |              |
|                          | Product Group *                 |                                            | Accounts                                                                                                    | Search By                                  | Account Name         |                          | Saved Templates |              |
|                          | Domestic Transfer               | ~                                          | Financial Mana                                                                                                    | Account Name                               | Account No.          |                          |                 |              |
|                          |                                 |                                            | Trade Finance                                                                                                    |                                            |                      | Search                   |                 |              |
|                          | Sender Details                  |                                            | 🔦 Services                                                                                                    |                                            |                      |                          |                 |              |
|                          | Your Account *                  | Payment Mode *                             | Administration                                                                                                    | Account Name 💲                             | Account No. 0        | Account Balance          |                 |              |
|                          | Select                          | Q BI-FAST ~                                | <ul> <li>Help &amp; Support</li> </ul>                                                                                                    | O NGB ID SIT FUNC LONG DESCRIPTION ACCOUNT | 1232313123213456     | IDR 0.00                 |                 |              |
|                          | Value Date * 🜒                  | Brest Charger: 201 0.00                    | 🗱 Settings                                                                                                    | O NULYNUPZSJY                              | 700005177400         | IDR 0.00                 | ~               | _            |
| Klik <b>Your Account</b> | 25 Sep 2023                     | Recurring transfer                         |                                                                                                    |                                            |                      |                          |                 | Pilih Sumber |
|                          |                                 |                                            |                                                                                                    |                                            | 703057606100         | IDR 1,883,242,330,088.76 | Next            | Dana         |
|                          | Beneficiary Details             | Saved Reneficial                           | ry Services                                                                                                    | O GL ACCT 01110                            | 705089533800         | 1DR 0.00                 |                 |              |
|                          | Transfer Money Via *            | Beneficiary Bank Name *                    | e Administration                                                                                                    | O GLACCT 201D                              | 703185655500         | IDR 47,030,875.15        |                 |              |
|                          | Bank Account                    | V Select V                                 | Y Barrier Barrier Barr | 0                                          |                      |                          |                 |              |
|                          | Beneficiary Account No. *       |                                            | 🗱 Settings                                                                                                    | O GLACCT 20A                               | 703191586400         | IDR 34,015,308.00        | ~               |              |
|                          | EINE                            |                                            |                                                                                                    | O GLACET 208                               | 703191691689         | IDR 506,642.00           |                 |              |
|                          |                                 |                                            |                                                                                                    | O BANGUN PERSADA SEKALI                    | 703196574000         | IDR 101,677,644.48       | Next            |              |
|                          | Transaction Details             |                                            |                                                                                                    | 0                                          |                      |                          |                 |              |
|                          | Transaction Currency * Amount * |                                            | sus Settings                                                                                                    | O IDRACCT 01                               | 760935613000         | IDR 72,333,185.05        |                 |              |
|                          | IDR - INDONESIA RU V            |                                            |                                                                                                    | O BANGUN PERSADA SEKALI                    | 760937442500         | IDR 8,926.812,563,065.69 |                 |              |
|                          |                                 |                                            |                                                                                                    | O GLACCT DI 11E                            | 760940351100         | 1DR 0.00                 | Next            |              |
|                          | Other Details                   |                                            |                                                                                                    | 0                                          |                      |                          |                 |              |
|                          | Customer Reference No.          | Other Payment Details                      | R Help & Support                                                                                                    | O GLACETOTID                               | 800000332501         | 1DR 0.00                 |                 | 3 Klik Next  |
|                          | Enter                           | Enter                                      | 🗱 Settings                                                                                                    | O GLACCT 20D                               | 800000332502         | 1DR 0.00                 |                 |              |
|                          | Category Perpose Code *         | Select                                     | ~                                                                                                    |                                            | < 1 of 2 >           |                          |                 |              |
|                          |                                 |                                            |                                                                                                    |                                            |                      | Cancel Next              | Next            |              |
|                          |                                 | Add Another Transaction Save as Draft Next |                                                                                                    |                                            |                      |                          |                 |              |
|                          |                                 |                                            |                                                                                                    |                                            |                      |                          |                 | 7            |

Menu: Pay & Transfer > BI-Fast | Deskripsi: Fungsi ini merupakan mode pembayaran bagi nasabah untuk melakukan transaksi ke rekening dalam negeri selain CIMB menggunakan BI-FAST

Langkah 5. [*Maker*] [1] Pilih tanggal yang sesuai

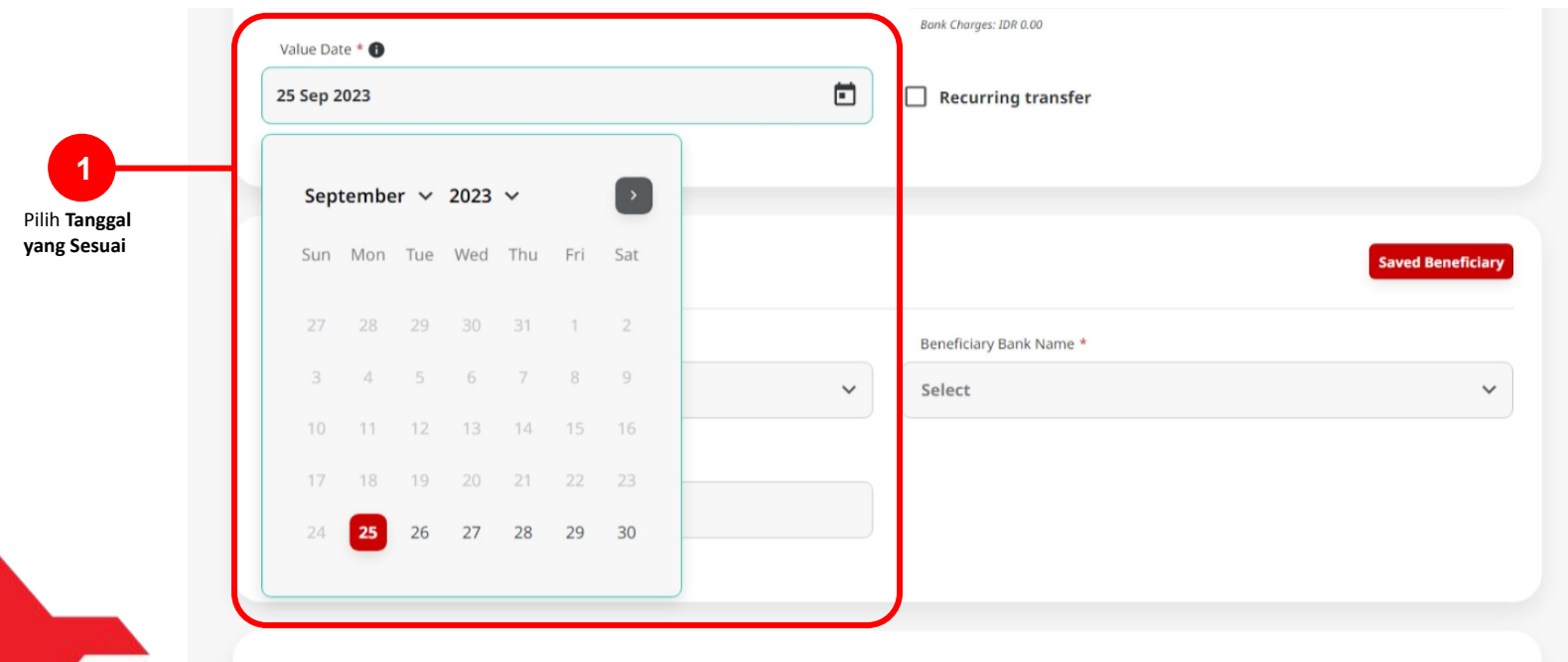

Transation Details

Menu: Pay & Transfer > BI-Fast | Deskripsi: Fungsi ini merupakan mode pembayaran bagi nasabah untuk melakukan transaksi ke rekening dalam negeri selain CIMB menggunakan BI-FAST

Langkah 6. [*Maker*] [1] Pilih Jenis penerima menggunakan tombol "*Transfer money Via*".

| Transfer Money Via * |   | Beneficiary Bank Name * |   |
|----------------------|---|-------------------------|---|
| Bank Account         | ^ | Select                  | ~ |
| Bank Account         |   |                         |   |
| Mobile No.           |   | Pilih Jenis Penerima    |   |
| Empil Address        |   |                         |   |

Menu: Pay & Transfer > BI-Fast | Deskripsi: Fungsi ini merupakan mode pembayaran bagi nasabah untuk melakukan transaksi ke rekening dalam negeri selain CIMB menggunakan BI-FAST

Langkah 6a. [*Maker*] untuk Akun Bank, [1] Pilih *Beneficiary Bank Name* & [2] Isi Nomor akun Penerima.

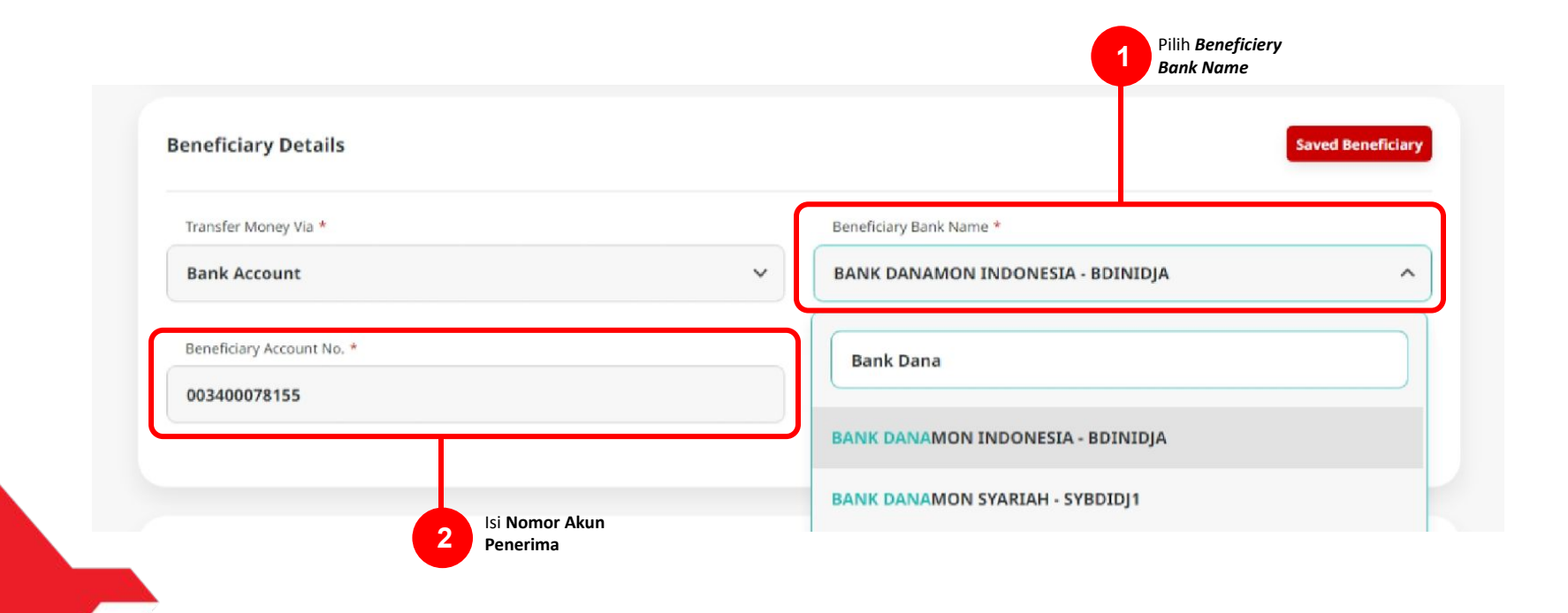

Menu: Pay & Transfer > BI-Fast | Deskripsi: Fungsi ini merupakan mode pembayaran bagi nasabah untuk melakukan transaksi ke rekening dalam negeri selain CIMB menggunakan BI-FAST

Langkah 6b. [Maker] untuk Mobile No, [1] Isi nomor telepon

| Beneficiary Details             | Saved Beneficiary      |
|---------------------------------|------------------------|
| Transfer Money Via * Mobile No. | Mobile No. * +62 Enter |
|                                 |                        |
|                                 |                        |

11

Menu: Pay & Transfer > BI-Fast | Deskripsi: Fungsi ini merupakan mode pembayaran bagi nasabah untuk melakukan transaksi ke rekening dalam negeri selain CIMB menggunakan BI-FAST

Langkah 6c. [Maker] untuk Email Address, [1] Isi alamat email.

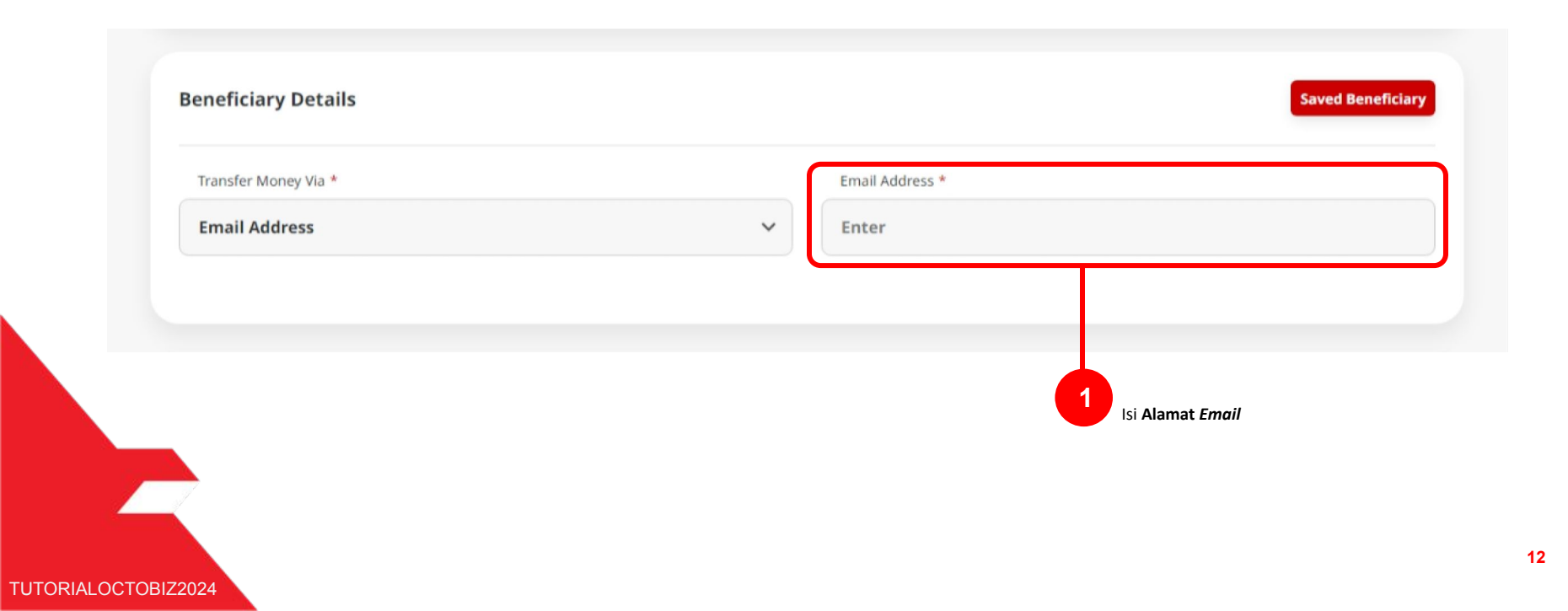

Menu: Pay & Transfer > BI-Fast | Deskripsi: Fungsi ini merupakan mode pembayaran bagi nasabah untuk melakukan transaksi ke rekening dalam negeri selain CIMB menggunakan BI-FAST

Langkah 7. [*Maker*] [1] Isi kolom *Mandatory Fields* yang tersisa > [2] klik tombol *Next* > klik tombol *Submit* 

|                      | BI-FAST                         |                                            |           |                                    |            |                                                            |        |              |
|----------------------|---------------------------------|--------------------------------------------|-----------|------------------------------------|------------|------------------------------------------------------------|--------|--------------|
|                      | Product Group                   | Saved Templates                            |           | BI-FAST → Review Detail            | ils        |                                                            |        |              |
|                      | Product Group *                 |                                            |           |                                    |            |                                                            |        |              |
|                      | Domestic Transfer               | ~                                          |           | Product Group                      |            |                                                            |        |              |
|                      |                                 |                                            |           | Product Conce                      |            |                                                            |        |              |
|                      |                                 |                                            |           | Domestic Transfer                  |            |                                                            |        |              |
|                      | Sender Details                  |                                            |           |                                    |            |                                                            |        |              |
|                      | Your Account *                  | Payment Mode *                             |           | Sender Details                     |            |                                                            |        |              |
|                      | 703057606100-IDR INTEM WAHYU    | Q, BLFAST V                                |           |                                    |            |                                                            |        |              |
|                      | Value Date * 🜒                  | Benk Charges: 35H 300,000.00               |           | Your Account                       |            | Payment Mode                                               |        |              |
|                      | 25 Sep 2023                     | Recurring transfer                         |           | IDR INTBM WAHYU - 703057606100     |            | BI-FAST                                                    |        |              |
|                      |                                 |                                            |           | 25 Sep 2023                        |            |                                                            |        |              |
|                      |                                 |                                            |           |                                    |            |                                                            |        |              |
|                      | Beneficiary Details             | Saved Beneficiary                          |           |                                    |            |                                                            |        |              |
|                      | Terreferationality              | Recollectors Real Manuel X                 |           | Beneficiary Details                |            |                                                            |        |              |
|                      | Bank Account                    | BANK DANAMON INDONESIA - BDINIDJA          |           |                                    |            |                                                            |        |              |
|                      |                                 |                                            |           | Transfer Money Via<br>Bank Account |            | Beneficiary Bank Name<br>BANK DANAMON INDONESIA - BDINIDJA |        |              |
|                      | Beneficiary Account No. *       |                                            |           | Beneficiary Account No.            |            | Beneficiary Name                                           |        |              |
|                      | 003400078155                    |                                            |           | IDR 003400078155                   |            | M KHANAFI                                                  |        |              |
| lsi Mandatory Fields |                                 |                                            |           |                                    |            |                                                            |        |              |
|                      | Transaction Details             |                                            |           | Transaction Details                |            |                                                            |        |              |
|                      |                                 |                                            |           | Successive Courses                 |            | Back Change                                                |        |              |
|                      | Transaction Currency * Amount * |                                            |           | IDR - INDONESIAN RUPIAH            | 200,000.00 | IDR 0.00                                                   |        |              |
|                      | 10R - INDONESSA RO V 200,000.00 |                                            |           |                                    |            |                                                            |        |              |
|                      |                                 |                                            |           | Other Details                      |            |                                                            |        |              |
|                      | Other Details                   |                                            |           |                                    |            |                                                            |        |              |
|                      |                                 |                                            |           | Customer Reference No.             |            | Other Payment Details                                      |        | 2 Klik Submi |
|                      | Customer Reference No. 💿        | Other Payment Details 🔘                    |           | •<br>Catagory Democra Code         |            | •<br>Domest Advice                                         |        |              |
|                      | Enter                           | Enter                                      |           | 02 - Transfer of Wealth            |            | No Advice                                                  |        |              |
|                      | Category Purpase Code * 🜑       | Charges Borne by (If Ang)                  |           |                                    |            |                                                            |        |              |
|                      | 02 - Transfer of Wealth         | v Select v                                 |           | Back                               |            |                                                            | Submit |              |
|                      |                                 |                                            |           |                                    |            | •                                                          |        |              |
|                      |                                 | Add Another Transaction Save as Draft Next |           |                                    |            |                                                            |        |              |
|                      |                                 |                                            |           |                                    |            |                                                            |        |              |
|                      |                                 |                                            | Klik Next | t                                  |            |                                                            |        |              |
|                      |                                 |                                            |           |                                    |            |                                                            |        |              |

Menu: Pay & Transfer > BI-Fast | Deskripsi: Fungsi ini merupakan mode pembayaran bagi nasabah untuk melakukan transaksi ke rekening dalam negeri selain CIMB menggunakan BI-FAST

Langkah 8. Sistem akan mengarahkan pada halaman Acknowledgment setelah Submit berhasil.

| Task has been ser         ⊘ Reference No.: IBI230925000                           | nt for approval      | 15 Sep 2023 13:16:53 WIB                                                                  |   |
|-----------------------------------------------------------------------------------|----------------------|-------------------------------------------------------------------------------------------|---|
| Product Group                                                                     |                      |                                                                                           |   |
| Product Group<br>Domestic Transfer                                                |                      |                                                                                           |   |
| Sender Details                                                                    |                      |                                                                                           |   |
| Your Account<br>IDR INTBM WAHYU - 703057606100<br>Value Date<br>25 Sep 2023       |                      | Payment Mode<br>BI-FAST                                                                   |   |
| Beneficiary Details                                                               |                      |                                                                                           |   |
| Transfer Money Via<br>Bank Account<br>Beneficiary Account No.<br>IDR 003400078155 |                      | Beneficiary Bank Name<br>BANK DANAMON INDONESIA - BDINID<br>Beneficiary Name<br>M KHANAFI | A |
| Transaction Details                                                               |                      |                                                                                           |   |
| Transaction Currency<br>IDR - INDONESIAN RUPIAH                                   | Amount<br>200,000.00 | Bank Charges<br>IDR 0.00                                                                  |   |
| Other Details                                                                     |                      |                                                                                           |   |
| Customer Reference No Category Purpose Code 02 - Transfer of Wealth               |                      | Other Payment Details<br>-<br>Payment Advice<br>No Advice                                 |   |
| Category Purpose Code<br>02 - Transfer of Wealth                                  |                      | Payment Advice<br>No Advice                                                               |   |

TUTORIALOCTOBIZ2024

Menu: Pay & Transfer > BI-Fast | Deskripsi: Fungsi ini merupakan mode pembayaran bagi nasabah untuk melakukan transaksi ke rekening dalam negeri selain CIMB menggunakan BI-FAST

Langkah 9: Login User sebagai Approval

Langkah 10: [Approver] [1] Arahkan pada menu disamping: Klik Task List > [2] Klik pada hyperlink transaksi yang telah dikirim.

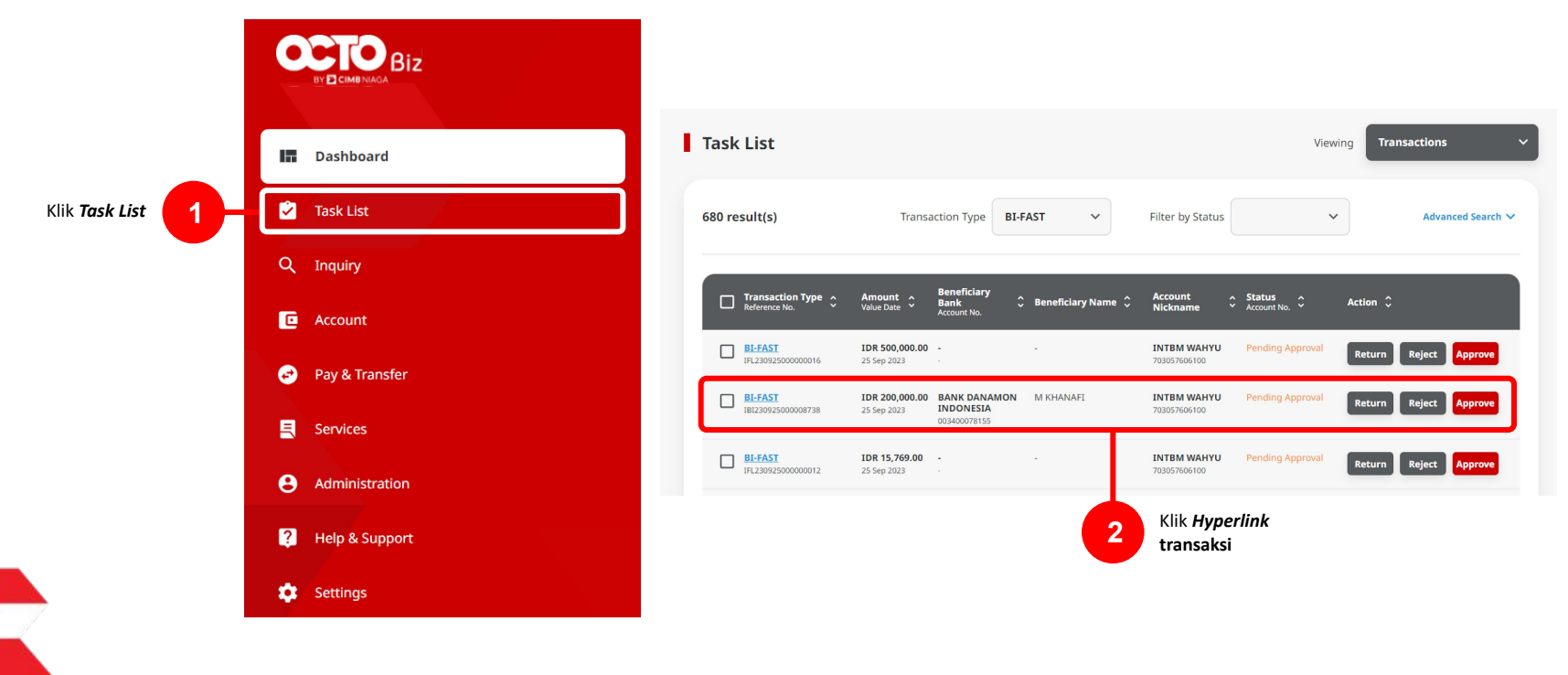

Menu: Pay & Transfer > BI-Fast | Deskripsi: Fungsi ini merupakan mode pembayaran bagi nasabah untuk melakukan transaksi ke rekening dalam negeri selain CIMB menggunakan BI-FAST

Langkah 11: [*Approver*] [1] Meninjau ulang detail transaksi yang telah di kirim oleh *Maker* dan klik tombol *Approve* > [2] Klik tombol *Yes*.

| Transaction Status : Pending Approv                                  | al                                                          |                                                     |          |
|----------------------------------------------------------------------|-------------------------------------------------------------|-----------------------------------------------------|----------|
| Creation Date<br>2023-09-25 12:16:52 WIB                             | Exterence No.<br>88823092500000873                          |                                                     |          |
| Product Group                                                        |                                                             |                                                     |          |
| Product Girsup<br>Domestic Transfer                                  |                                                             |                                                     |          |
| Sender Details                                                       |                                                             |                                                     |          |
| Your Account<br>IDR INTEM WARYTH - 202057466100                      | Payment Mode<br>BLFAST                                      | Value Data<br>25 Sep.2023                           |          |
| Beneficiary Details                                                  |                                                             |                                                     |          |
| Transfer Money Via<br>Barel Account<br>Beneficien Mare<br>M KHANAFI  | Kereficiary fluit kame<br>BANK DANAMON INDONESIA - BOINEDJA | Berefcury Account No.<br>IDR 603480078155           |          |
| Transaction Details                                                  |                                                             |                                                     |          |
| Transaction Currency Amount<br>TDR - INDONESSAN 200,000.00<br>RUPTAM | Bank Charges<br>IDR 0.00                                    |                                                     |          |
| Other Details                                                        |                                                             |                                                     |          |
| Customer Reference Ne.<br>-<br>Payment Advice<br>No Advice           | Other Payment Details                                       | Consignry Purgrave Code<br>02 - Trainsfer of Wealth |          |
| User Activities                                                      |                                                             |                                                     |          |
| Uner                                                                 | Activities Date                                             | /Time Remark                                        |          |
| MACHIT                                                               | Salorit 23 Sc                                               | p.202311;16.63.WB                                   |          |
| Remark                                                               |                                                             |                                                     | sud      |
| Revails<br>Enter<br>Monuer 10 danstor                                |                                                             |                                                     |          |
|                                                                      |                                                             |                                                     | <b>_</b> |

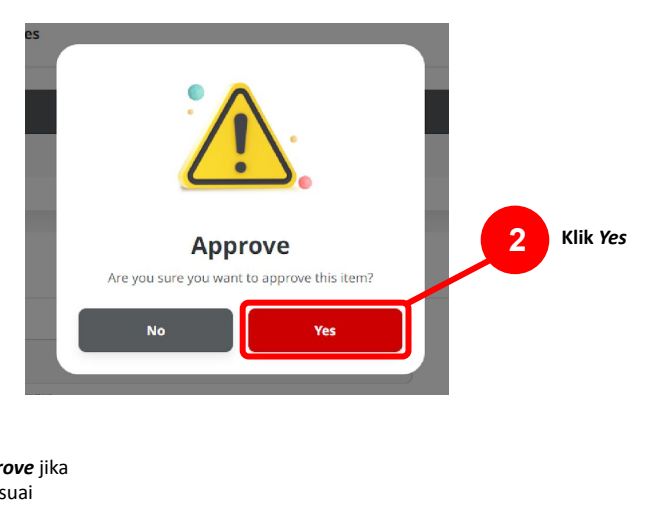

Menu: Pay & Transfer > BI-Fast | Deskripsi: Fungsi ini merupakan mode pembayaran bagi nasabah untuk melakukan transaksi ke rekening dalam negeri selain CIMB menggunakan BI-FAST

Langkah 12: [Approver] [1] Sistem akan memunculkan pop up Approval transaksi pada website, dan [2] Mengirim notifikasi persetujuan transaksi ke perangkat Mobile

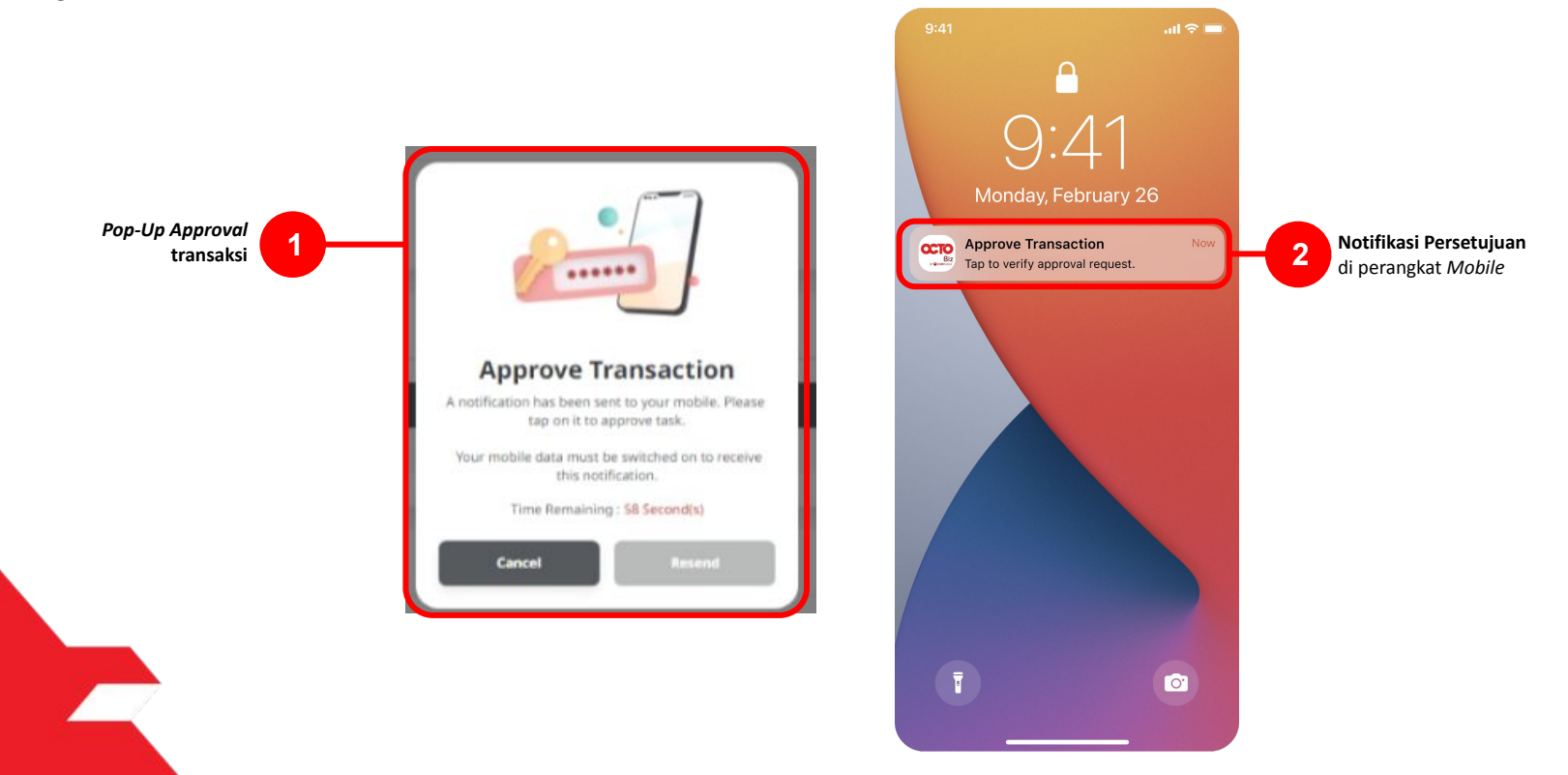

Menu: Pay & Transfer > BI-Fast | Deskripsi: Fungsi ini merupakan mode pembayaran bagi nasabah untuk melakukan transaksi ke rekening dalam negeri selain CIMB menggunakan BI-FAST

Langkah 13: [Approver] [1] Klik notifikasi untuk membuka Secure Token > [2] Klik tombol Approve > [3] Isi 6-digit PIN

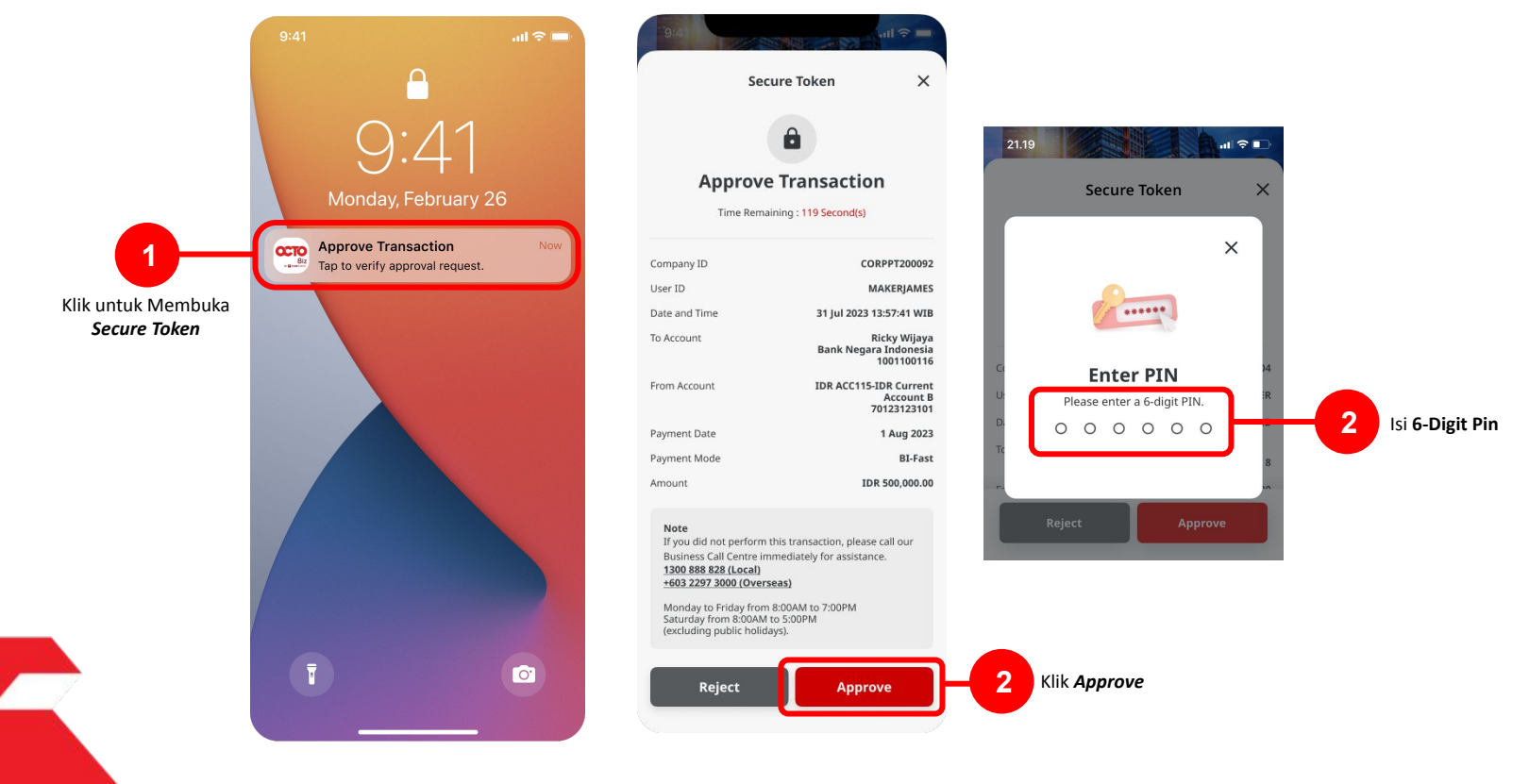

TUTORIALOCTOBIZ2024

Menu: Pay & Transfer > BI-Fast | Deskripsi: Fungsi ini merupakan mode pembayaran bagi nasabah untuk melakukan transaksi ke rekening dalam negeri selain CIMB menggunakan BI-FAST

Langkah 14: Jika Transaksi Sukses, Sistem akan memberikan pesan notifikasi Acknowledgement di perangkat Mobile

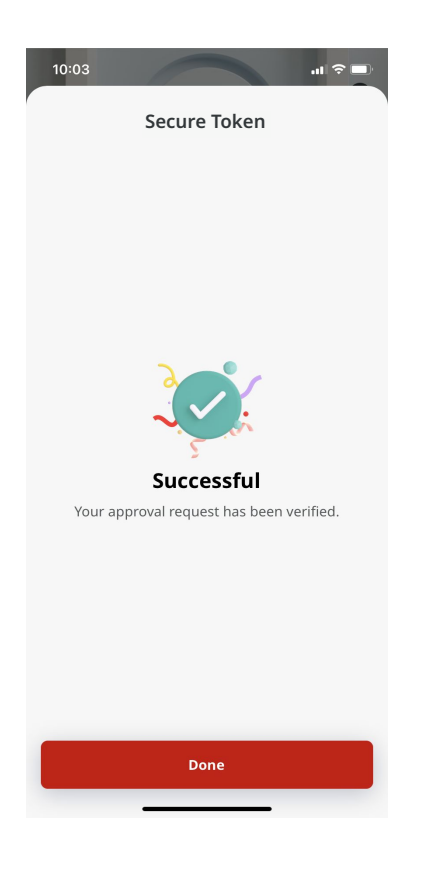

Menu: Pay & Transfer > BI-Fast | Deskripsi: Fungsi ini merupakan mode pembayaran bagi nasabah untuk melakukan transaksi ke rekening dalam negeri selain CIMB menggunakan BI-FAST

Langkah 15: Sistem juga akan mengarahkan ke halaman Acknowledgment pada Web.

| Transaction(s) appro     ⊙ Reference No.: 18123092500000873                             | VEC 8 (C) Approved On : 25 Sep 2023 14:40:26 WIB        | - Ya                                             |
|-----------------------------------------------------------------------------------------|---------------------------------------------------------|--------------------------------------------------|
| Status : Successful                                                                     |                                                         |                                                  |
| Note: View details on this item via Transac                                             | tion Status Inquiry.                                    |                                                  |
| Product Group                                                                           |                                                         |                                                  |
| Product Group<br>Domestic Transfer                                                      |                                                         |                                                  |
| Sender Details                                                                          |                                                         |                                                  |
| YOUF ACCOUNT<br>IDR INTEM WAHYU - 703057606100                                          | Payment Mode<br>B1-#AST                                 | value Date<br>25 Sep 2023                        |
| Beneficiary Details<br>Tonder Noney Via<br>Bank Account<br>Tereficing Nume<br>M KHANAFI | Benefory (BSR Kame<br>BANK DANAMON INDONESIA - BDINIDJA | Interdicary Account No.<br>IDR 603400078155      |
| Transaction Details                                                                     |                                                         |                                                  |
| Transaction Currency Amount<br>IDR - INDONESIAN 200,000.00<br>RUPIAH                    | Bank Charges<br>IDR 0.00                                |                                                  |
| Other Details                                                                           |                                                         |                                                  |
| Eusterner Reference No.<br>-<br>Payment Advice<br>No Advice                             | Other Payment Details                                   | Citegory Purpose Code<br>02 - Transfer of Wealth |

TUTORIALOCTOBIZ2024

## Tipe Pembayaran Berdasarkan Peran User

- 1. Maker-Approver Flow
- 2. Single Access User

Menu: Pay & Transfer > BI-Fast | Deskripsi: Fungsi ini merupakan mode pembayaran bagi nasabah untuk melakukan transaksi ke rekening dalam negeri selain CIMB menggunakan BI-FAST

#### Langkah 1: Login sebagai Single Access User [SAU]

Langkah 2: [Single Access User] [1] Arahkan kursor pada Pay & Transfer > [2] Klik Menu BI-FAST

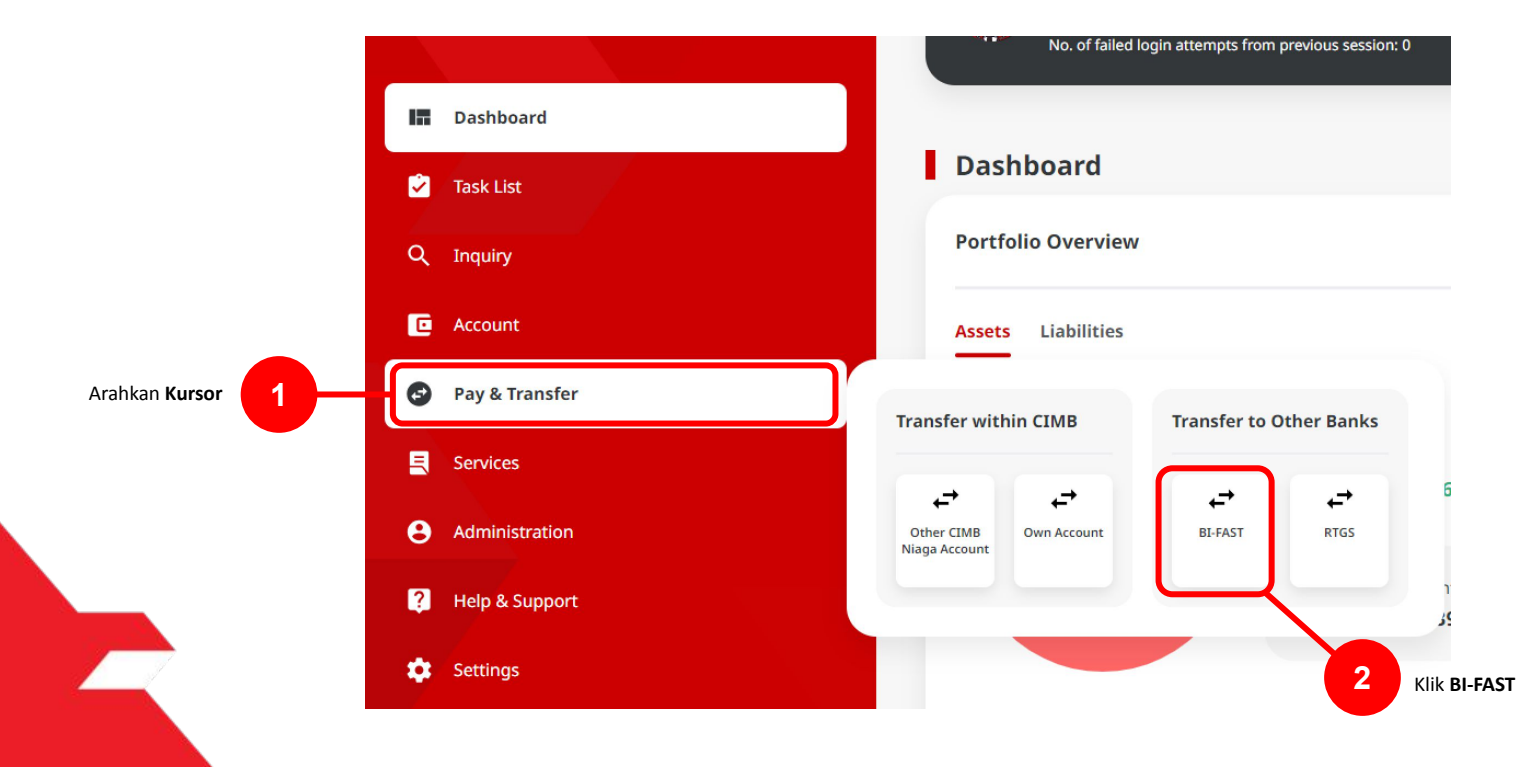

Menu: Pay & Transfer > BI-Fast | Deskripsi:Fungsi ini merupakan mode pembayaran bagi nasabah untuk melakukan transaksi ke rekening dalam negeri selain CIMB menggunakan BI-FAST

#### Langkah 3: [Single Access User] Pada halaman Pembayaran, [1] Klik Your Account > [2] Pilih Sumber Dana > [3] klik tombol Next

|           | BI-FAST                           |                                            | Dashibbard        |        |                                          |                      |                          |                  |              |
|-----------|-----------------------------------|--------------------------------------------|-------------------|--------|------------------------------------------|----------------------|--------------------------|------------------|--------------|
|           | Product Group                     | Saved Templates                            | Accounts          |        |                                          | Your Account Listing | ×                        |                  |              |
|           | Product Group * Domestic Transfer |                                            | 😅 Pay & Transfer  | Search | By<br>Account Name                       | Account Name         |                          | Saved Tonglittes |              |
|           |                                   |                                            | Trade Finance     |        |                                          |                      | Search                   |                  |              |
|           | Sender Details                    |                                            | 🔦 Services        |        |                                          | Account for A        |                          |                  |              |
| Klik Your | Your Account.*                    | Payment Mode *                             | e Administration  |        |                                          | HELLOUTE POL. C      | ALLUUMI BANARE           | 1                |              |
| Account   | Select Q                          | BL-FAST V                                  | 10 Help & Support | 0      | NG8 ID SET FUNC LONG DESCRIPTION ACCOUNT | 1232313123213456     | 10R 0.00                 |                  |              |
|           | Value Dote * 🔿                    | Brek Charges: (24 0.00                     | 🗱 Settings        | 0      | NULYNUPZSgy                              | 700005177400         | 10# 0.00                 | ×                |              |
|           | 25 Sep 2023                       | Recurring transfer                         |                   | 0      | องาชิพ พระหาบ                            | 703057606100         | 10# 1,883,242,330,088.76 | 2                | Pilih Sumber |
|           | Beneficiary Details               | Saved Beneficiary                          | 🔦 Services        | 0      | GL ACCT 0111D                            | 7030699333800        | 10M 0.08                 |                  | Dalla        |
|           | Transfer Money Via *              | Beneficiary Bank Name *                    | e Administration  | 0      | GLACCT 2010                              | 703185655500         | 104 47,030,875.15        |                  |              |
|           | Bank Account 🗸                    | Select 🗸                                   | 🔯 Help & Support  | 0      |                                          |                      |                          |                  |              |
|           | Beneficiary Account No. *         |                                            | Settings          | 0      | GL ACCT 25A                              | 703191586400         | 104 34,015,308.00        | ~                |              |
|           | Enter                             |                                            |                   | 0      | GLACCT 208                               | 703191691600         | 108 506,642.00           |                  |              |
|           |                                   |                                            |                   | 0      | BANSUN PERSADA SEKALI                    | 703196574000         | IDR 101,677,644.48       | Next             |              |
|           | Transaction Details               |                                            | 🌣 Settings        | 0      | IDR ACCT 01                              | 760935613000         | 10/1 72,333,185.65       | ~                |              |
|           | IDR-INDONESIA RU V                |                                            |                   | 0      | BANGUN PERSADA SEKALI                    | 760937442300         | 104 6,926,812,363,065.69 |                  |              |
|           |                                   |                                            |                   | 0      | GL ACCT 01118                            | 760940351100         | 10H 0.00                 | Next             |              |
|           | Other Details                     |                                            |                   | 0      | GLACCT 0111D                             | 800000332501         | 10R 0.00                 |                  |              |
|           | Customer Reference No.            | Other Payment Details                      | Help & Support    |        |                                          |                      |                          |                  |              |
|           | Enter                             | Enter                                      | 🗱 Settings        | 0      | GLACCT 20D                               | 800000332502         | 10R 0.00                 | ~                |              |
|           | Category Purpose Code *           | Charges Borne by (If Any) Salart           |                   |        |                                          | < 1 of 2 >           |                          |                  |              |
|           |                                   | Junit                                      |                   |        |                                          |                      | Cancel Next              | Not Contraction  | Klik Next    |
|           |                                   | Add Another Transaction Save as Draft Next |                   |        |                                          |                      |                          |                  |              |

Menu: Pay & Transfer > BI-Fast | Deskripsi:Fungsi ini merupakan mode pembayaran bagi nasabah untuk melakukan transaksi ke rekening dalam negeri selain CIMB menggunakan BI-FAST

Langkah 4. [Single Access User] [1] Pilih tanggal yang sesuai

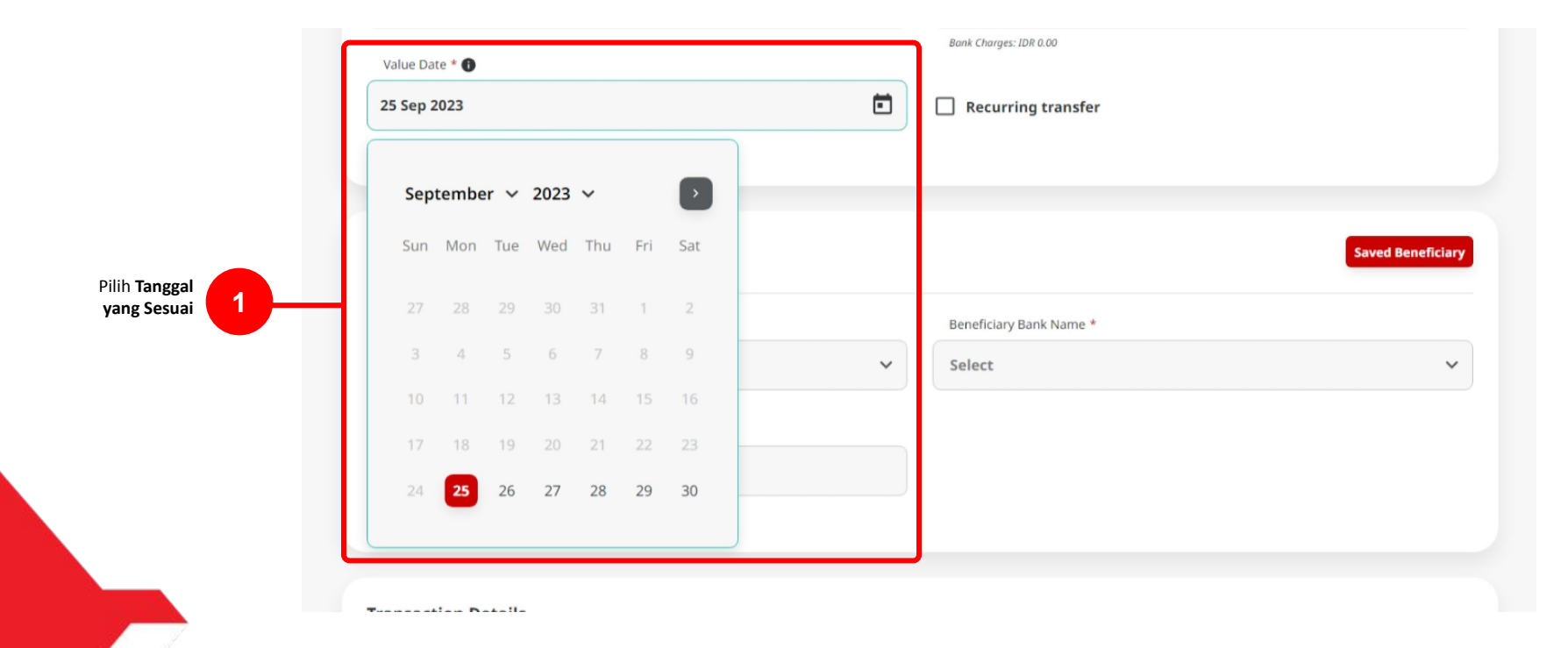

Menu: Pay & Transfer > BI-Fast | Deskripsi: Fungsi ini merupakan mode pembayaran bagi nasabah untuk melakukan transaksi ke rekening dalam negeri selain CIMB menggunakan BI-FAST

Langkah 5. [Single Access User] [1] Pilih Detail Penerima dan isi seluruh kolom mandatory > [2] Klik tombol next > [3] Klik Tombol Submit

|                                          | BI-FAST                                                          |                                            | BI-FAST → Review Details                                       |                                                            |             |
|------------------------------------------|------------------------------------------------------------------|--------------------------------------------|----------------------------------------------------------------|------------------------------------------------------------|-------------|
|                                          | Product Group                                                    | Saved Templates                            | Product Group                                                  |                                                            |             |
|                                          | Product Group * Domestic Transfer                                |                                            | Product Group<br>Domestic Transfer                             |                                                            |             |
|                                          | Sender Details                                                   |                                            | Sender Details                                                 |                                                            |             |
|                                          | Чыг Ассонг *<br>703057606100-IDR INTBM WAHYU Q                   | Payment Mode * ELFAST                      | Your Account<br>IDR INTEM WAHYU - 703057606100                 | Payment Mode<br>BI-FAST                                    |             |
|                                          | Value One * 🛛<br>25 Sep 2023                                     | Recurring transfer                         | Value Date<br>25 Sep 2023                                      |                                                            |             |
|                                          | Beneficiary Details                                              | Erved Beneficiary                          | Beneficiary Details                                            |                                                            |             |
|                                          | Transfer Money Via *                                             | Beneficiary Bink Name *                    | Transfer Money Via<br>Bank Account                             | Beneficiary Bank Name<br>BANK DANAMON INDONESIA - BDINIDJA |             |
| lsi Detail penerima<br>dan seluruh kolom | Bank Account                                                     | BANK DANAMON INDONISIA - BDINIDJA V        | Beneficiary Account No.<br>IDR 003400078155                    | Beneficiary Name<br>M KHANAFI                              |             |
| Mandatories                              | 003400078155                                                     |                                            | Transaction Details                                            |                                                            |             |
|                                          | Transaction Details                                              |                                            | Transaction Currency Amount IDR - INDONESIAN RUPIAH 200,000.00 | Bank Charges<br>IDR 0.00                                   |             |
|                                          | Transaction Currency * Arround * IDR - INDONESIA RU V 200,000.00 |                                            | Other Details                                                  |                                                            |             |
|                                          | Other Details                                                    |                                            | Customer Reference No.<br>-<br>Category Purpose Code           | Other Payment Details<br>•<br>Payment Advice               |             |
|                                          | Customer Reference No.                                           | Other Poyment Details                      | 02 - Transfer of Wealth                                        | No Advice                                                  |             |
|                                          | Cittegery Purpose Code * ()                                      | Charges Borne by (If Any)                  | Back                                                           | Submit                                                     | Klik Submit |
|                                          | 02 - Transfer of Wealth v                                        | Select                                     |                                                                |                                                            |             |
|                                          |                                                                  | Add Another Transaction Save as Draft Next | Klik Next                                                      |                                                            |             |
|                                          |                                                                  |                                            |                                                                |                                                            |             |

Menu: Pay & Transfer > BI-Fast | Deskripsi: Fungsi ini merupakan mode pembayaran bagi nasabah untuk melakukan transaksi ke rekening dalam negeri selain CIMB menggunakan BI-FAST

Langkah 6. [Single Access User] [1] Akan muncul Box Approval transaksi, dan [2] Akan ada notifikasi transaksi ke Mobile Device.

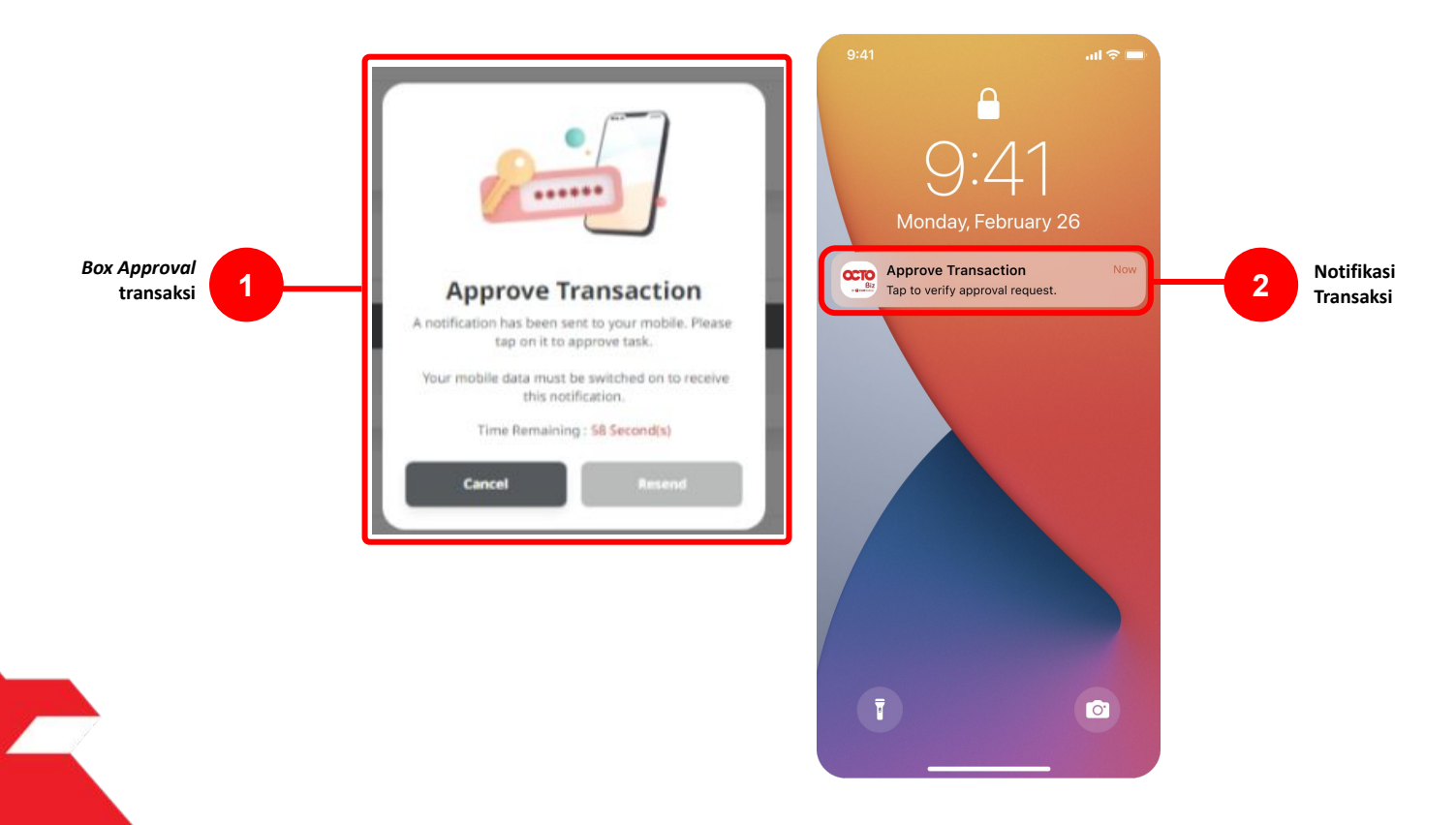

Menu: Pay & Transfer > BI-Fast | Deskripsi: Fungsi ini merupakan mode pembayaran bagi nasabah untuk melakukan transaksi ke rekening dalam negeri selain CIMB menggunakan BI-FAST

Langkah 6. [Single Access User] [1] Klik notifikasi untuk membuka Secure Token > [2] Klik Approve > [3] Isi 6-Digit Pin

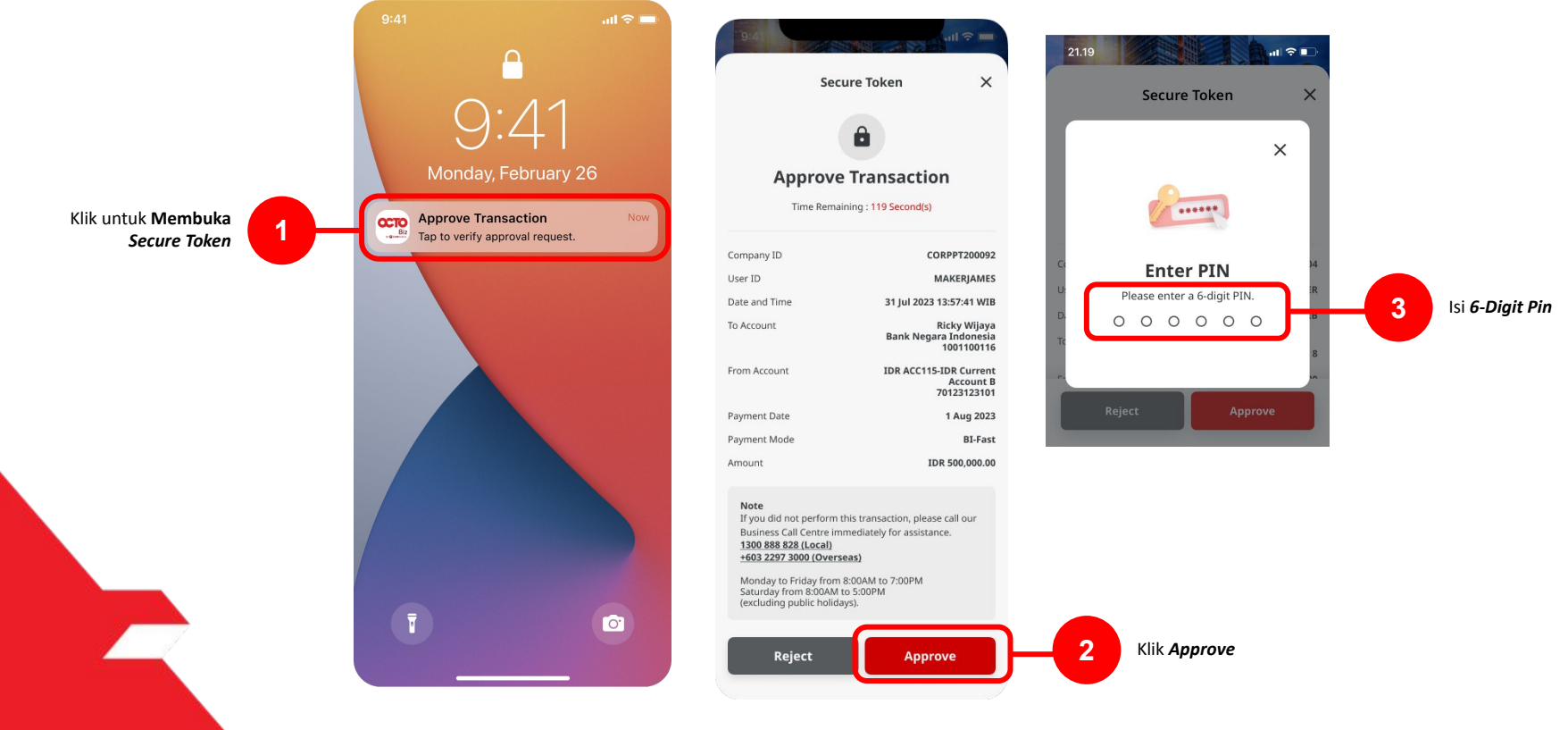

TUTORIALOCTOBIZ2024

Menu: Pay & Transfer > BI-Fast | Deskripsi: Fungsi ini merupakan mode pembayaran bagi nasabah untuk melakukan transaksi ke rekening dalam negeri selain CIMB menggunakan BI-FAST

Langkah 7: Jika Transaksi Sukses, Sistem akan memberikan pesan notifikasi Acknowledgement di perangkat Mobile

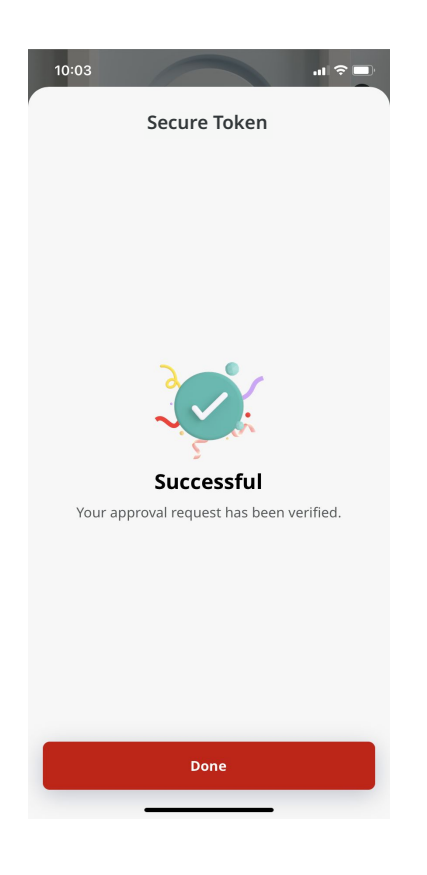

Menu: Pay & Transfer > BI-Fast | Deskripsi: Fungsi ini merupakan mode pembayaran bagi nasabah untuk melakukan transaksi ke rekening dalam negeri selain CIMB menggunakan BI-FAST

Langkah 8: Sistem juga akan mengarahkan pada halaman Acknowledgment pada Web.

| Successful<br>© Reference No. : 181230925        |                               |                               |                  |  |  |  |  |
|--------------------------------------------------|-------------------------------|-------------------------------|------------------|--|--|--|--|
|                                                  |                               |                               |                  |  |  |  |  |
| Status : Successful                              |                               |                               |                  |  |  |  |  |
| Note: View details on this item vi               | a Transaction Status Inquiry. |                               |                  |  |  |  |  |
| Product Group                                    |                               |                               |                  |  |  |  |  |
| Product Group<br>Domestic Transfer               |                               |                               |                  |  |  |  |  |
| Sender Details                                   |                               |                               |                  |  |  |  |  |
| /our Account                                     |                               | Payment Mode                  |                  |  |  |  |  |
| IDR INTBM WAHYU - 7030576061                     | 100                           | BI-FAST                       |                  |  |  |  |  |
| Value Date                                       |                               |                               |                  |  |  |  |  |
| 25 Sep 2023                                      |                               |                               |                  |  |  |  |  |
| Beneficiary Details                              |                               |                               |                  |  |  |  |  |
| Iransfer Money Via                               |                               | Beneficiary Bank Name         |                  |  |  |  |  |
| Bank Account                                     |                               | BANK DANAMON INDONESIA - BDIN | IIDJA            |  |  |  |  |
| Beneficiary Account No.                          |                               | Beneficiary Name              | Beneficiary Name |  |  |  |  |
| IDR 003400078155                                 |                               |                               |                  |  |  |  |  |
| Transaction Details                              |                               |                               |                  |  |  |  |  |
| Fransaction Currency                             | Amount                        | Bank Charges                  |                  |  |  |  |  |
| IDR - INDONESIAN RUPIAH                          | 123,000.00                    | IDR 0.00                      |                  |  |  |  |  |
| Other Details                                    |                               |                               |                  |  |  |  |  |
| Customer Reference No.                           |                               | Other Payment Details         |                  |  |  |  |  |
| •                                                |                               |                               |                  |  |  |  |  |
| Category Purpose Code<br>02 - Transfer of Wealth |                               | Payment Advice<br>No Advice   |                  |  |  |  |  |

Multiple Beneficiary Submission

Menu: Pay & Transfer > BI-Fast | Deskripsi: Fungsi ini merupakan mode pembayaran bagi nasabah untuk melakukan transaksi ke rekening dalam negeri selain CIMB menggunakan BI-FAST

#### Langkah 1: Login sebagai Maker, dan masuk ke Menu BI-FAST Data Entry Page

#### Langkah 2: Pada halaman input Data pembayaran, [1] Klik Your Account > [2] Pilih Sumber Dana > [3] klik tombol Next

|           | BI-FAST                           |                                            | Dashboard          |                         |                      |                          |                |                      |
|-----------|-----------------------------------|--------------------------------------------|--------------------|-------------------------|----------------------|--------------------------|----------------|----------------------|
|           | Product Group                     | Saved Templates                            | Accounts           |                         | Your Account Listing | ×                        |                |                      |
|           | Product Group * Domestic Transfer |                                            | 😅 🛛 Pay & Transfer | Search By Account Name  | Account No.          |                          | Swed Templates |                      |
|           |                                   |                                            | 11 Trade Finance   |                         |                      | Search                   |                |                      |
|           | Sender Details                    |                                            | A Services         | Account Name            | Account No. 3        | Account Balance          |                |                      |
| Klik Your | Your Account *                    | Payment Mode *                             | Administration     |                         | 127712121146         | 1084.00                  |                |                      |
| Account   | Select Q                          | BI-FAST ~                                  | Ki Help & Support  |                         | 12221312213406       | 104.470                  |                |                      |
|           | Value Date * 0                    | Ried Charges ER 0.00                       | 🗱 Settings         | O NULYNUPZSBY           | 700005177400         | ID# 0.00                 | ×              |                      |
|           | 25 560 2025                       | Kecurring transfer                         |                    | O INTEM WARNU           | 703037606100         | ID# 1.883.242.339.088.78 | 2              | Pilih Sumber<br>Dana |
|           | Beneficiary Details               | Saved Beneficiary                          | Services           |                         | 70308333800          | 1D# 0.00                 |                | Dana                 |
|           | Transfer Money Via *              | Beneficiary Bank Name *                    | e Administration   | O GLACCT 2010           | 703185655500         | IDR 47,030,875.15        |                |                      |
|           | Bank Account 🗸                    | Select v                                   | Help & Support     | 0                       |                      |                          |                |                      |
|           | Beneficiary Account No. *         |                                            | Settings           | O GLACCT 20A            | 703191586460         | IDR 34,015,306.00        | ~              |                      |
|           | Enter                             |                                            |                    | O GLACCT 208            | 703191691600         | IDR 506,642.00           |                |                      |
|           |                                   |                                            |                    | O BANGUN PERSADA SEKALI | 703196574000         | IDR 101.677,644.48       | Next           |                      |
|           | Transaction Details               |                                            | 🔅 Settings         | O IDM ACCT 01           | 760935613000         | IDR 72,333,185.05        | *              |                      |
|           | IDR - INDONESIA RU V Enter        |                                            |                    | O BANGUN PERSADA SEKALI | 769337442500         | 109 8,920,812,993,005,69 |                |                      |
|           |                                   |                                            |                    | O GLACCT 01118          | 760340331100         | 1DR 0.00                 | Next           |                      |
|           | Other Details                     |                                            |                    | O GLACCT 0111D          | 800000332501         | IDR 0.00                 |                |                      |
|           | Customer Reference No.            | Other Payment Details                      | Help & Support     |                         |                      |                          |                |                      |
|           | enter                             | Eliker                                     | Settings           | O GLACCT 200            | 800000332502         | IDR 8.00                 | ~              |                      |
|           | 02 - Transfer of Wealth           | Select                                     |                    |                         | < 1 of 2 >           |                          |                |                      |
|           |                                   |                                            |                    | _                       |                      | Cancel Next              | Nex 3          | Klik <b>Next</b>     |
|           |                                   | Add Another Transaction Save as Draft Next |                    | _                       |                      |                          | _              | 31                   |

Menu: Pay & Transfer > BI-Fast | Deskripsi:Fungsi ini merupakan mode pembayaran bagi nasabah untuk melakukan transaksi ke rekening dalam negeri selain CIMB menggunakan BI-FAST

#### Langkah 3. [*Maker*] [1] Pilih tanggal yang sesuai

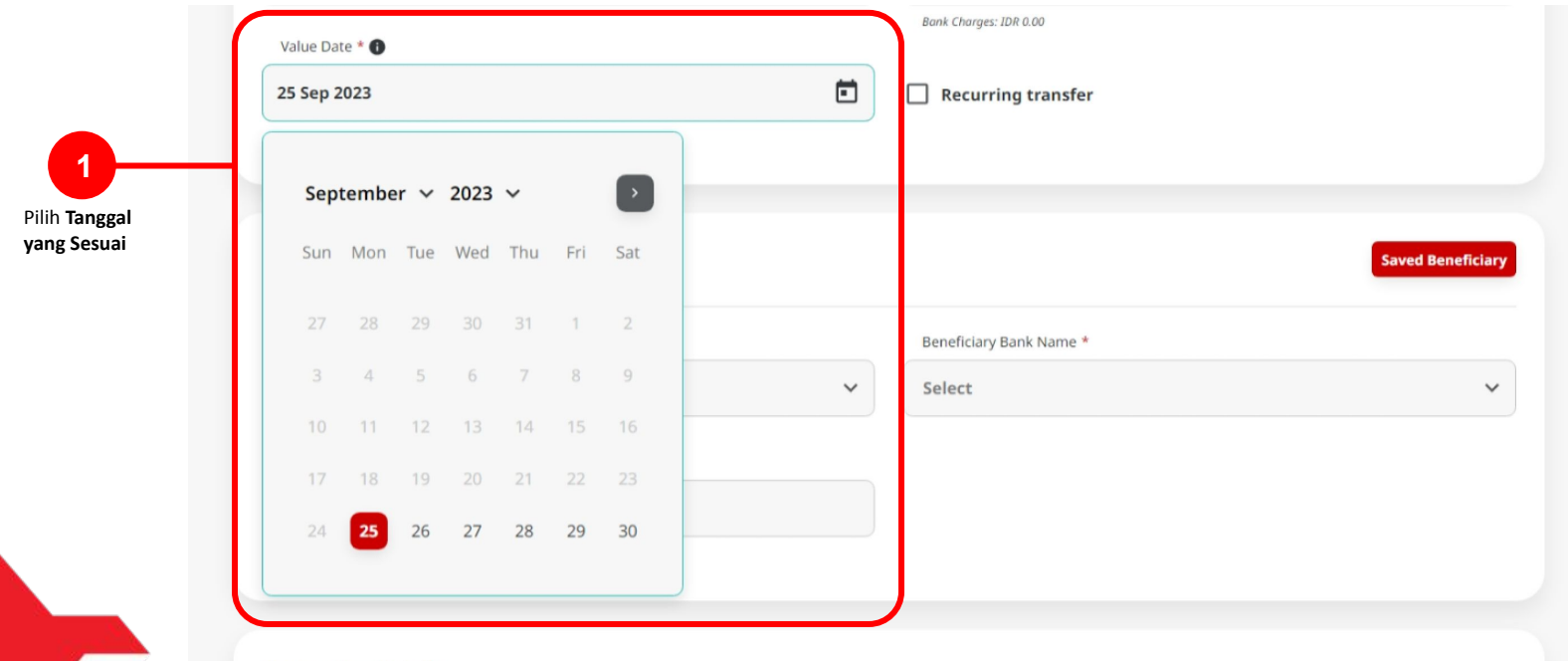

Turneration Details

Menu: Pay & Transfer > BI-Fast | Deskripsi: Fungsi ini merupakan mode pembayaran bagi nasabah untuk melakukan transaksi ke rekening dalam negeri selain CIMB menggunakan BI-FAST

Langkah 4. [User] [1] Isi kolom beneficiary Details dan seluruh kolom Mandatory Fields > [2] klik tombol Add Another Transaction

|                      | Product Group<br>Podent Group *<br>Demestic Transfer V                                                                                                    | (and Impath)                                                            |                                 |
|----------------------|----------------------------------------------------------------------------------------------------|-------------------------------------------------------------------------|---------------------------------|
|                      | Sender Details           Text Account *           733507166 (Text Opt Burgers Maximu)           Value Sen * @           String Xo23                                                                                                    | Payment Made *  E44AST  Act Organ DP Science  Recurring transfer        |                                 |
|                      | Reneficiary Details Tourier storay (to: * Rene Accesser  Tenerhory Accesser  Storage Accesser  Storage Accesser  Storage Accesser  Storage Accesser  Reneficiary Accesser  Storage Accesser  Storage Accesser  Sto | Bendhary bink hans *<br>Bank Danamon (NOORESIA - BOINDJA V              |                                 |
| Isi Mandatory Fields | Transaction Details<br>Investor Carroy * Ansart *<br>ISR - INDONESIA RU                                                                                                    |                                                                         |                                 |
|                      | Other Details<br>Control Holpers No. ©<br>Extern<br>Comput Paper Cole * ©<br>52 - Transfer of Wealth. V                                                                                                    | Other Aryonet Statils ●<br>Inter<br>Orayna Barrels (of Argo<br>Salact V |                                 |
|                      |                                                                                                    | Add Acetator Transaction                                                | Klik Add Another<br>Transaction |

Menu: Pay & Transfer > BI-Fast | Deskripsi: Fungsi ini merupakan mode pembayaran bagi nasabah untuk melakukan transaksi ke rekening dalam negeri selain CIMB menggunakan BI-FAST

Langkah 5: [*Maker*] Jika penambahan akun berhasil, sistem akan masuk ke mode **batch online**. Ulangi langkah sebelumnya untuk menambahkan akun penerima berikutnya.

| venenciary becaus                                                                                                    |                                               |                  |                                                                   |                            | Saved                           | Beneficiary     |
|----------------------------------------------------------------------------------------------------|-----------------------------------------------|------------------|-------------------------------------------------------------------|----------------------------|---------------------------------|-----------------|
| Transfer Money Via *                                                                                                    |                                               |                  | Beneficiary Bank Nam                                              | ×*                         |                                 |                 |
| Bank Account                                                                                                    |                                               | ~                | Select                                                            |                            |                                 | ~               |
| Beneficiary Account No. *                                                                                                    |                                               |                  |                                                                   |                            |                                 |                 |
| Enter                                                                                                    |                                               |                  |                                                                   |                            |                                 |                 |
|                                                                                                    |                                               |                  |                                                                   |                            |                                 |                 |
| Fransaction Details                                                                                                    |                                               |                  |                                                                   |                            |                                 |                 |
| Transaction Currency *                                                                                                    | Amount *                                      |                  |                                                                   |                            |                                 |                 |
| IDR - INDONESIA RU 🗸                                                                                                    | Enter                                         |                  |                                                                   |                            |                                 |                 |
|                                                                                                    |                                               |                  |                                                                   |                            |                                 |                 |
| Other Details                                                                                                    |                                               |                  |                                                                   |                            |                                 |                 |
| Customer Beference No.                                                                                                    |                                               |                  |                                                                   |                            |                                 |                 |
| Customer Reference No. 0                                                                                                    |                                               |                  | Other Payment Detail                                              | s <b>O</b>                 |                                 |                 |
| Enter                                                                                                    |                                               |                  | Other Payment Detail                                              | s <b>0</b>                 |                                 |                 |
| Enter Category Purpose Code *                                                                                                    |                                               |                  | Other Payment Detail Enter Charges Borne by (If A                 | s 🜑                        |                                 |                 |
| Enter<br>Category Purpose Code *<br>02 - Transfer of Wealth                                                                                                    |                                               | ~                | Other Payment Detail<br>Enter<br>Charges Borne by (If A<br>Select | s 🜑                        |                                 | ~               |
| Enter Category Purpose Code *  02 - Transfer of Wealth                                                                                                    |                                               | ~                | Other Payment Detail Enter Charges Borne by (if A Select          | s 🜑                        |                                 | ~               |
| Enter<br>Category Purpose Code +<br>02 - Transfer of Wealth                                                                                                    |                                               | •                | Other Payment Detail Enter Charges Borne by (if A Select          | s 🗣                        | Add Another                     | ↓<br>Transactic |
| Catalogn Parpose Code *  Category Parpose Code *  Category Parpose Code |                                               | ~                | Other Payment Detail Enter Charges Borne by (if / Select          | a C                        | Add Another                     | ~<br>Transactic |
| Casagary Purpose Code * 0<br>2- Transfer of Wealth<br>1 Item(s)                                                                                                    |                                               | ~                | Other Payment Detail<br>Enter<br>Charges Borne by 07 A<br>Select  | a C                        | Add Another                     | ↓<br>Transactic |
| Canadian Meeting and Canadian Enter Category Purpose Code *   Category Purpose Code *   1: Category Purpose Code *   1: Item(s) Category Accessed Category Accessed Category   | F Na./<br>Address € Beneficiny Name €         | ×                | Other Payment Detail<br>Enter<br>Charges Borne by (If A<br>Select | Amount ©                   | Add Another<br>Action           | Transactic      |
| Casardin Henderscher von E<br>Enter<br>Category Purpose Code *<br>02 - Transfer of Wealth<br>11 Item(s)<br>Beneffciary Account<br>Media Mar, Frans J<br>- 452,8530531272                                                                                                    | R Nov C Beesticary Name C<br>Nonic Number2004 | •<br>Tran<br>Mob | Other Payment Detail<br>Enter<br>Charges Borne by Cf /<br>Select  | Amount ©<br>100 100,000,00 | Add Another<br>Action<br>Delete | ~<br>Transactic |

TUTORIALOCTOBIZ2024

Menu: Pay & Transfer > BI-Fast | Deskripsi: Fungsi ini merupakan mode pembayaran bagi nasabah untuk melakukan transaksi ke rekening dalam negeri selain CIMB menggunakan BI-FAST

Langkah 6a (Opsional): [*Maker*] [1] Klik tombol *Benefeciary record hyperlink* untuk melihat detail transaksi.

| defact Account No. Image: Comparison of the efficiency Name () Transfer Money Via () Amount () Action   defact Account No. Image: Comparison of the efficiency Name () Transfer Money Via () Amount () Action   defact Account No. Image: Comparison of the efficiency Name () Transfer Money Via () Amount () Action   defact Account No. Image: Comparison of the efficiency Name () Amount () Amount () Action   defact Account No. Image: Comparison of the efficiency Name () Amount () Amount () A | Answer Construction   Answer Construction   Bark Account   Bark Account   Bark Bark Bark Bark Bark Bark Bark Bark          |
|----------------------------------------------------------------------------------------------------|----------------------------------------------------------------------------------------------------|
| NKNNANAFI Bank Account IDR 200,000.00 Delete: Edit   Itationed@gmail.com Delativity CURRENT ACCT 14 immail Address IDR 200,000.00   NINIG NUBHABIBAH Mobile No. IDR 100,000.00 Delete: Edit   NINIG NUBHABIBAH Mobile No. IDR 100,000.00 Delete: Edit   Save ab Draft Next Save ab Draft   Nitik untuk melihat<br>detail transaksi College of Wealth Customer Reference No.<br>- Category Purpose Code   1 Customer Reference No.<br>- Category Purpose Code Other Payment Details   2 Transaction Currency Nod Vice                                                                                                    | XZXXXX MXXMAMFI Bank Account IDP 200,000.00 Penter dtd   Atting 48 gmail.com DeLaHUB CURRENT ACCT 14 tmail Address IDP 200,000.00 Gelete dtd   XBX50597 Mobile No. IDR 100,000.00 Gelete dtd   MXXMMFI Mobile No. IDR 100,000.00 Gelete dtd   XBX os Draft Dex Transaction Currency Amount Bank Charges   IDR 100,000.00 Gelete dtd   MXXMMFI Mobile No. IDR 100,000.00 Gelete dtd   MXXMMFI Mobile No. IDR 100,000.00 Gelete dtd   MXXMMFI MXXMMFI Mobile No. IDR 100,000.00 Gelete dtd   MXXMMFI MXXMMFI MXXMMFI MXXMMFI MXXMMFI Bank Charges   MXXMMFI MXXMMFI MXXMMFI MXXMMFI MXXMMFI Bank Charges   MXXMMFI MXXMMFI MXXMMFI MXXMMFI MXXMMFI MXXMMFI   MXXMMFI MXXMMFI MXXMMFI MXXMMFI MXXMMFI MXXMMFI   MXXMMFI MXXMMFI MXXMMFI MXXMMFI MXXMMFI MXXMMFI   MXXMMFI MXXMMFI MXXMMFI MXXMMFI MXXMMFI MXXMMFI   MXXMMFI MXXMMFI MXXMMFI MXXMMFI MXXMMFI MXXMMFI   MXXMMFI MXXMMFI MXXMMFI MXXMFI MXXMFI MXXMFI   MXXMMFI MXXMFI MXXMFI MXXMFI MXXMFI MXXMFI   MXXMFI MXXMFI MXXMFI <t< td=""></t<> |
| testing+99mail.com DEALHUB CURRENT ACCT 14 Email Address DR 200,000.00 Detete Edit H300335357 NINIG NURHARIBAH Mobile No. DR 100.000.00 Detete Edit Transaction Currency Amount Bank Charges IDR 1.NDONESIAN RUPIAH 200,000.00 IDR 0.00 Detete Edit Transaction Currency Amount Bank Charges IDR 0.00 Detete Edit Customer Reference No. Customer Reference No. No. Advice                                                                                                    | Lessing degenalization     DEALHUB CURRENT ACCT 14     Lassing degenalization     Amount     Bark Charges     Amount     Bark Charges     Lassing degenalization     NINIG NURHABIBAH     Mobile No.        Save as Draft     Next     Cher Details        Customer Reference No.                    Amount              Save as Draft        Save as Draft        Save as Draft           Save as Draft           Save as Draft           Save as Draft              Save as Draft                 Save as Draft </td                                                                                                    |
| Save as Draft     Next       1     Klik untuk melihat<br>detail transaksi     Other Details       -     -       -     -       Category Purpose Code     Payment Advice       10     Advice                                                                                                    | Save as Draft     Next       1     Klik untuk melihat<br>detail transaksi     Other Details       -     -       Customer Reference No.     Other Payment Details       -     -       Category Purpose Code     No Advice       02 - Transfer of Wealth     No Advice                                                                                                    |
|                                                                                                    |                                                                                                    |

Menu: Pay & Transfer > BI-Fast | Deskripsi: Fungsi ini merupakan mode pembayaran bagi nasabah untuk melakukan transaksi ke rekening dalam negeri selain CIMB menggunakan BI-FAST

Langkah 6b (Opsional): [Maker] [1] Jika terdapat kekeliruan data, klik tombol Edit untuk melakukan perbaikan pada Transaction Details.

| IDR 200,000.00 Deite Edit  | Beneficiary Account No. *<br>003400078155                    | Beneficiary Name<br>M KHANAFI                                                                                                    |
|----------------------------|--------------------------------------------------------------|----------------------------------------------------------------------------------------------------|
| IDR 100,000.00 Delete Edit |                                                              |                                                                                                    |
|                            |                                                              |                                                                                                    |
|                            | Transaction Details                                          |                                                                                                    |
| Save as Draft Next         | Transaction Currency * Amount *                              |                                                                                                    |
|                            |                                                              |                                                                                                    |
| Klik untuk Edit            | Other Details                                                |                                                                                                    |
| Beneficiary Details        | Customer Reference No                                        | Other Payment Details                                                                                                    |
|                            | Enter                                                        | Enter                                                                                                    |
|                            | Category Purpose Code * 🚳                                    | Charges Borne by (If Any)                                                                                                    |
|                            | 02-Transfer of Wealth                                        | ✓ Select                                                                                                    |
|                            | Save as Draft Next<br>Klik untuk Edit<br>Beneficiary Details | Save as Draft Next<br>Klik untuk Edit<br>Beneficiary Details<br>Custome Reference to: • Enter<br>Custome Reference to: • Enter<br>Custome Reference to: • Enter<br>Custome Reference to: • Enter<br>Custome Reference to: • Enter<br>Custome Reference to: • Enter<br>Enter<br>Custome Reference to: • Enter<br>Custome Reference to: • Ent |

Menu: Pay & Transfer > BI-Fast | Deskripsi: Fungsi ini merupakan mode pembayaran bagi nasabah untuk melakukan transaksi ke rekening dalam negeri selain CIMB menggunakan BI-FAST

Langkah 6c (Opsional): [*Maker*] [1] Klik tombol Delete > [2] klik yes untuk menghapus Beneficiary Record.

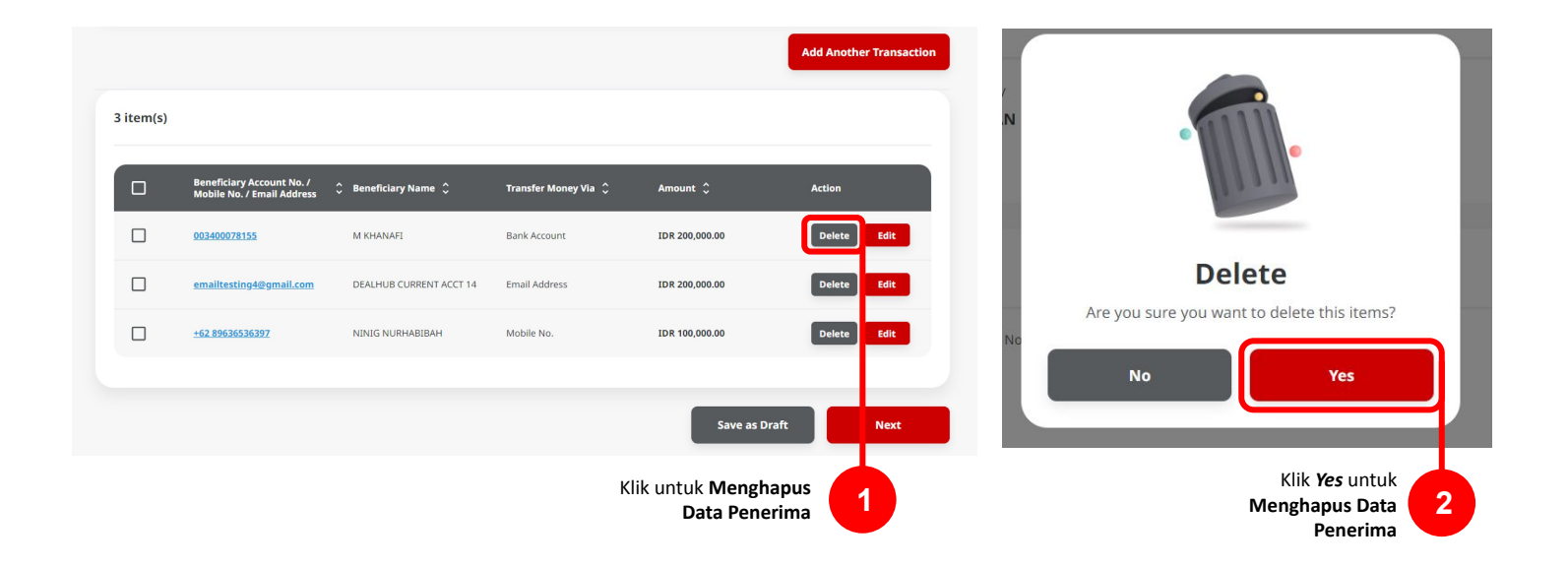

TUTORIALOCTOBIZ2024

Menu: Pay & Transfer > BI-Fast | Deskripsi: Fungsi ini merupakan mode pembayaran bagi nasabah untuk melakukan transaksi ke rekening dalam negeri selain CIMB menggunakan BI-FAST

Langkah 6d (Opsional): [*Maker*] [1] Klik *Checkboxes*, [2] klik tombol *Delete Selection* > [3] Klik tombol *Yes* pada *Box* Konfirmasi untuk menghapus *list* **Data penerima**.

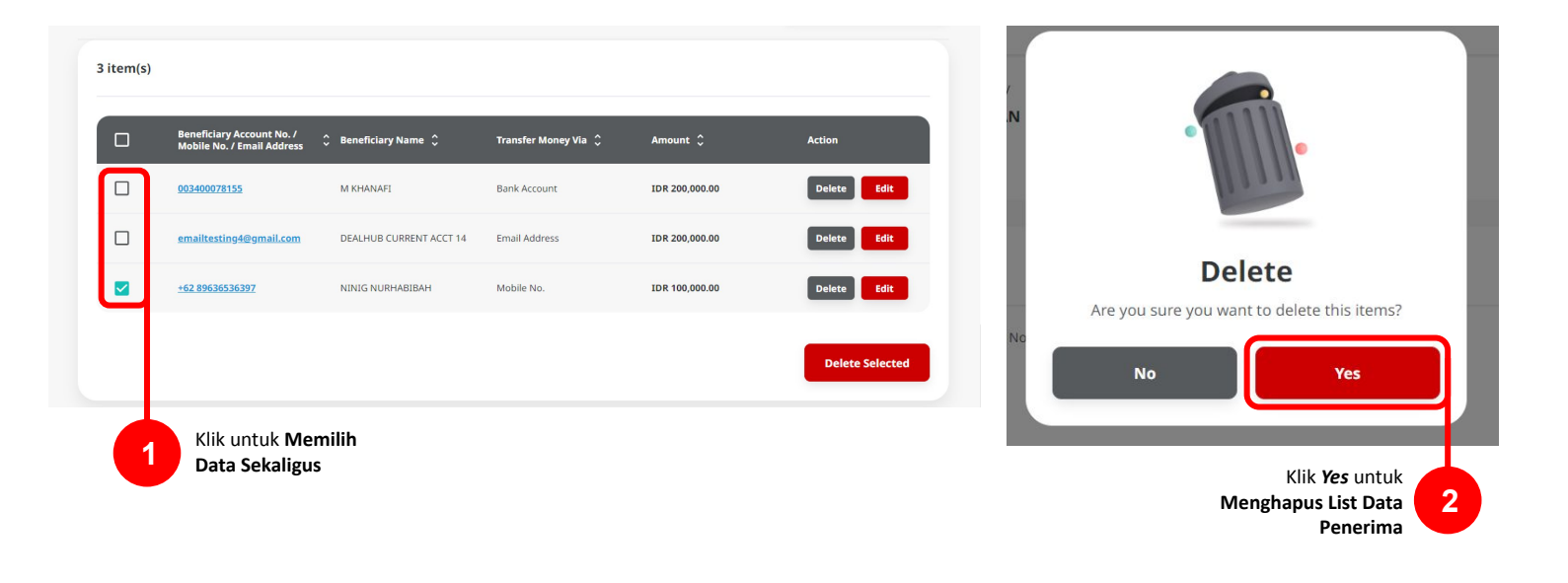

Menu: Pay & Transfer > BI-Fast | Deskripsi: Fungsi ini merupakan mode pembayaran bagi nasabah untuk melakukan transaksi ke rekening dalam negeri selain CIMB menggunakan BI-FAST

#### Langkah 7: [Maker] [1] Klik Tombol Next untuk Memproses Data, [2] klik tombol Submit

| stense<br>stenses<br>stenses<br>sten |         |                |                        |                             | > Review Details        | BI-FAST (Multiple)                                        | Add Another Transaction |                                   |                      |                         |                                                         |           |
|----------------------------------------------------------------------------------------------------|---------|----------------|------------------------|-----------------------------|-------------------------|-----------------------------------------------------------|-------------------------|-----------------------------------|----------------------|-------------------------|---------------------------------------------------------|-----------|
|                                                                                                    |         |                |                        |                             |                         | Product Group                                             |                         |                                   |                      |                         |                                                         | 3 item(s) |
| Image: Display Display Disp                                                                                                    |         |                |                        |                             |                         | Product Group<br>Domestic Transfer                        | Action                  | Amount 🗘                          | Transfer Money Via 🗘 | 🗘 Beneficiary Name 🗘    | Beneficiary Account No. /<br>Mobile No. / Email Address |           |
| <ul> <li>mailtastingeligemal.com</li> <li>perdurbastingeligemal.com</li> <li>perdurbas</li></ul>                                                                                                    |         |                |                        |                             |                         | Sender Details                                            | Delete                  | IDR 200,000.00                    | Bank Account         | M KHANAFI               | 003400078155                                            |           |
| - 122 2853/33/327 NNG NURHARLIBAH Mobie No. ID 100,000.00 ID 100 ID 10                                                                                                    |         |                | ent Mode               | Payme                       |                         | Your Account                                              | Delete                  | IDR 200,000.00                    | Email Address        | DEALHUB CURRENT ACCT 14 | emailtesting4@gmail.com                                 |           |
| Save as Draft Next<br>Klik Next untuk<br>Memproses Data                                                                                                    |         |                | 4ST                    | BI-FA                       | 506100                  | IDR INTBM WAHYU - 7030576<br>Value Date                   | Delete                  | IDR 100,000.00                    | Mobile No.           | NINIG NURHABIBAH        | <u>+62 89636536397</u>                                  |           |
| Swe as Draft       Next         Klik Next untuk<br>Memproses Data       1    Standard Address          Beneficiary Name       Transfer Money Via       Amount       Bank Account         00260025155       M HVANAFI       Bank Account       IDR 200,000,00       IDR 0.00         152 285553527       NING NUBHABIBAH       Meblie No.       IDR 100,000,00       IDR 0.00                                                                                                    |         |                |                        |                             |                         | 25 Sep 2023                                               |                         |                                   |                      |                         |                                                         |           |
| Klik Next untuk<br>Memproses Data       1         Beneficiary Account No./ © Beneficiary Name © Transfer Money Via © Amount © Bank Account       Amount © Bank Account         001460078155       M KHANAFI       Bank Account       IDR 200,000.00       IDR 0.00         email testing48gmail.com       DEALHUB CURRENT ACCT 14       Email Address       IDR 100,000.00       IDR 0.00         +52 80585355372       NINIG NURHABIBAH       Mobile No.       IDR 100,000.00       IDR 0.00         VIEW Students       IDR 100,000.00       IDR 0.00       IDR 0.00       IDR 0.00                                                                                                    |         |                |                        |                             |                         | 3 item(s)                                                 | Next                    | Save as Draft                     |                      |                         |                                                         |           |
| 003400078155       M KHANAFI       Bank Account       IDR 200,000.00       IDR 0.00         emailtesting4@gmail.com       DEALHUB CURRENT ACCT 14       Email Address       IDR 200,000.00       IDR 0.00         ±52 8953553597       NINIG NURHABIBAH       Mobile No.       IDR 100,000.00       IDR 0.00         Total Amount:       IDR 500,000.00       Total Charges:       IDR 0.00                                                                                                    | arges 🗘 | Ç Bank Char    | Amount 🗘               | Transfer Money Via 💲        | 🗘 Beneficiary Name 🗘    | Beneficiary Account No. / A<br>Mobile No. / Email Address |                         | Klik Next untuk<br>Jemproses Data | N                    |                         |                                                         |           |
| emailtesting-digmail.com DEALHUB CURRENT ACCT 14 Email Address IDR 200.000.00 IDR 0.00<br>±62.89636535397 NINIG NURHABIEAH Mobile No. IDR 100.000.00 IDR 0.00<br>Total Amount: IDR 500,000.00   Total Charges : IDR 0.00                                                                                                    |         | 00.00 IDR 0.00 | IDR 200,000.00         | Bank Account                | M KHANAFI               | 003400078155                                              |                         | ····                              |                      |                         |                                                         |           |
| Total Amount: IDR 500,000.00   Total Charges : IDR 0.00                                                                                                    |         | 00.00 IDR 0.00 | IDR 200,000.00         | Email Address<br>Mobile No. | DEALHUB CURRENT ACCT 14 | emailtesting4@gmail.com<br>+62 89636536397                |                         |                                   |                      |                         |                                                         |           |
|                                                                                                    |         | .00            | tal Charges : IDR 0.00 | ount : IDR 500,000.00   Tot | Total Am                |                                                           |                         |                                   |                      |                         |                                                         |           |
| Back                                                                                                    | Subn    | 2              | lik <b>Submit</b>      | KI                          |                         | Back                                                      |                         |                                   |                      |                         |                                                         |           |

Menu: Pay & Transfer > BI-Fast | Deskripsi: Fungsi ini merupakan mode pembayaran bagi nasabah untuk melakukan transaksi ke rekening dalam negeri selain CIMB menggunakan BI-FAST

Langkah 8: Sistem akan mengarahkan pada halaman Acknowledgment

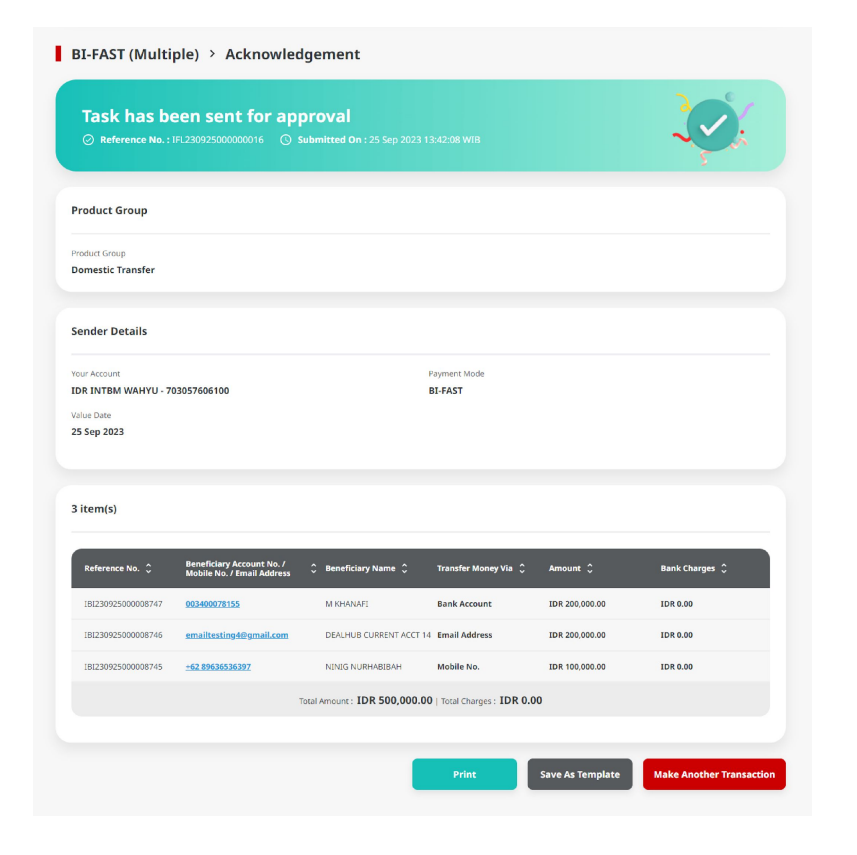

Menu: Pay & Transfer > BI-Fast | Deskripsi: Fungsi ini merupakan mode pembayaran bagi nasabah untuk melakukan transaksi ke rekening dalam negeri selain CIMB menggunakan BI-FAST

#### Langkah 9: Login User sebagai Approval

Langkah 10: [Approver] [1] Arahkan pada menu disamping: Inquiry > Klik Task List > [2] Klik pada hyperlink transaksi yang telah dikirim.

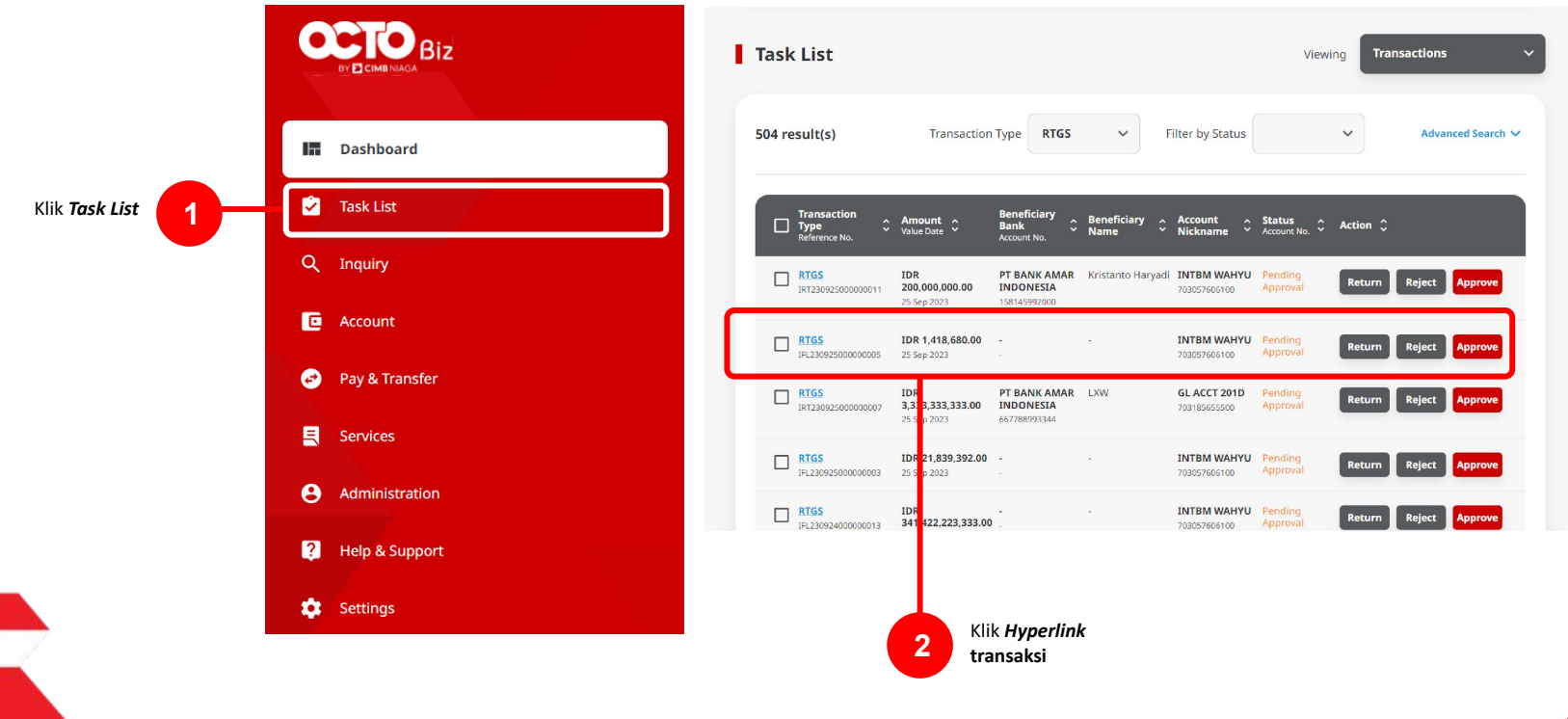

Menu: Pay & Transfer > BI-Fast | Deskripsi: Fungsi ini merupakan mode pembayaran bagi nasabah untuk melakukan transaksi ke rekening dalam negeri selain CIMB menggunakan BI-FAST

Langkah 11: [*Approver*] [1] Meninjau ulang detail transaksi yang telah di kirim oleh *Maker* dan klik tombol *Approve* > [2] Klik tombol *Yes*.

| Task List > Details                          |                                    |                                     |                       |                |             |
|----------------------------------------------|------------------------------------|-------------------------------------|-----------------------|----------------|-------------|
| Transaction Status : Pending Appr            | oval                               |                                     |                       |                |             |
| Creation Date<br>2023-09-25 13:16:52 WIB     |                                    | Reference No.<br>181230925000018738 |                       |                |             |
| Transaction Group                            |                                    |                                     |                       |                |             |
| Transaction Group<br>Domestic Transfer       |                                    |                                     |                       |                |             |
| Sender Details                               |                                    |                                     |                       |                |             |
| From Account<br>703057606100-IDR INTBM WAHYU |                                    | Payment Mode<br>RTGS                |                       |                |             |
| Payment Date<br>25 Sep 2023                  |                                    |                                     |                       |                |             |
| 2 item(s)                                    |                                    |                                     |                       |                |             |
| Reference No. 🗧 Beneficiary Acco             | unt No. 🗘 Beneficiary Bank<br>Name | 0 Beneficiary Name 0                | Amount 🗘              | Bank Charges 💲 |             |
| IRT23012500000020 12222131222134             | 6 PT BANK AMAR IND<br>LOMAID(1     | ONESEX - Kristanto Haryodi          | IDR 200,000,000.00    | IDR 0.00       |             |
| IRT23092500000019 6417720045                 | PT BANK AMAR IND<br>LOMAID[1       | ONESER - Yip Wan San                | ED-R 1,000,000,000.00 | IDR 0.00       |             |
|                                              | Total Amount : IDR 1,200,0         | 100,000.00   Total Charges : IDF    | 0.00                  |                |             |
| User Activities                              |                                    |                                     |                       |                |             |
| User                                         | Activities                         | Date / Tim                          |                       | Remark         |             |
| MARERS                                       | Submit                             | 25 Sep 202                          | 513:16:53 W18         |                | Klik Approv |
| Remark                                       |                                    |                                     |                       |                | sudah sesua |
| Remarks                                      |                                    |                                     |                       |                |             |
| Enter<br>Mainum 100 characters               |                                    |                                     |                       |                |             |
|                                              |                                    |                                     |                       |                |             |

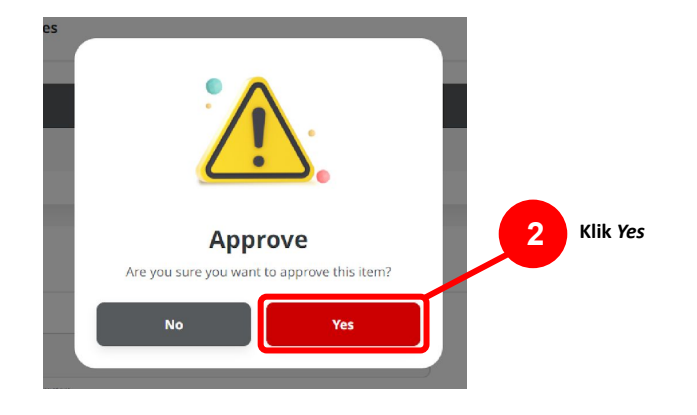

Menu: Pay & Transfer > BI-Fast | Deskripsi: Fungsi ini merupakan mode pembayaran bagi nasabah untuk melakukan transaksi ke rekening dalam negeri selain CIMB menggunakan BI-FAST

Langkah 12: [*Approver*] [1] Sistem akan memunculkan *pop up* **Approval** transaksi pada *website*, dan [2] Mengirim **notifikasi persetujuan transaksi** ke perangkat *Mobile* 

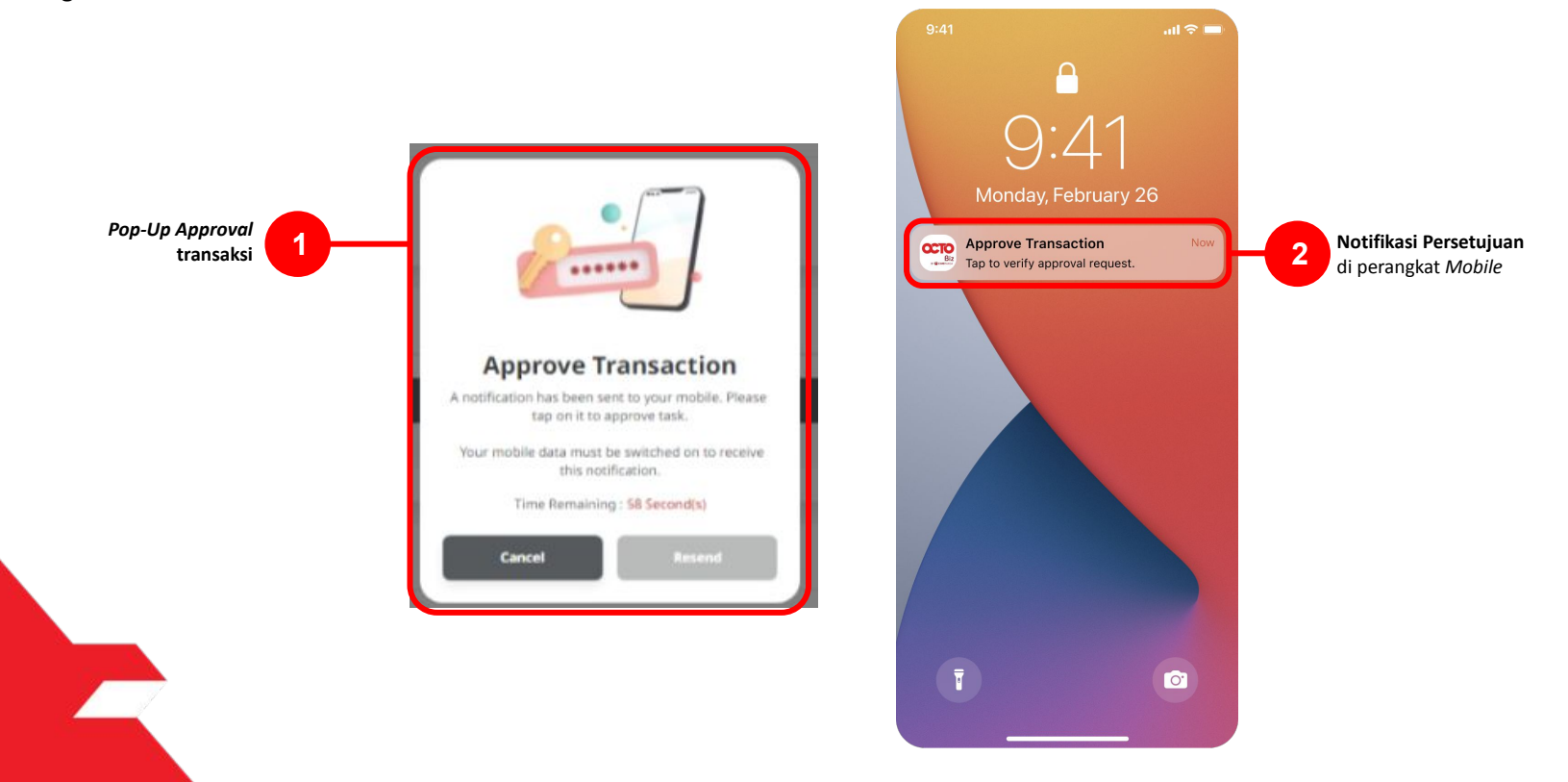

Menu: Pay & Transfer > BI-Fast | Deskripsi: Fungsi ini merupakan mode pembayaran bagi nasabah untuk melakukan transaksi ke rekening dalam negeri selain CIMB menggunakan BI-FAST

#### Langkah 13: [Approver] [1] Klik notifikasi untuk membuka Secure Token > [2] Klik tombol Approve > [3] Isi 6-digit PIN

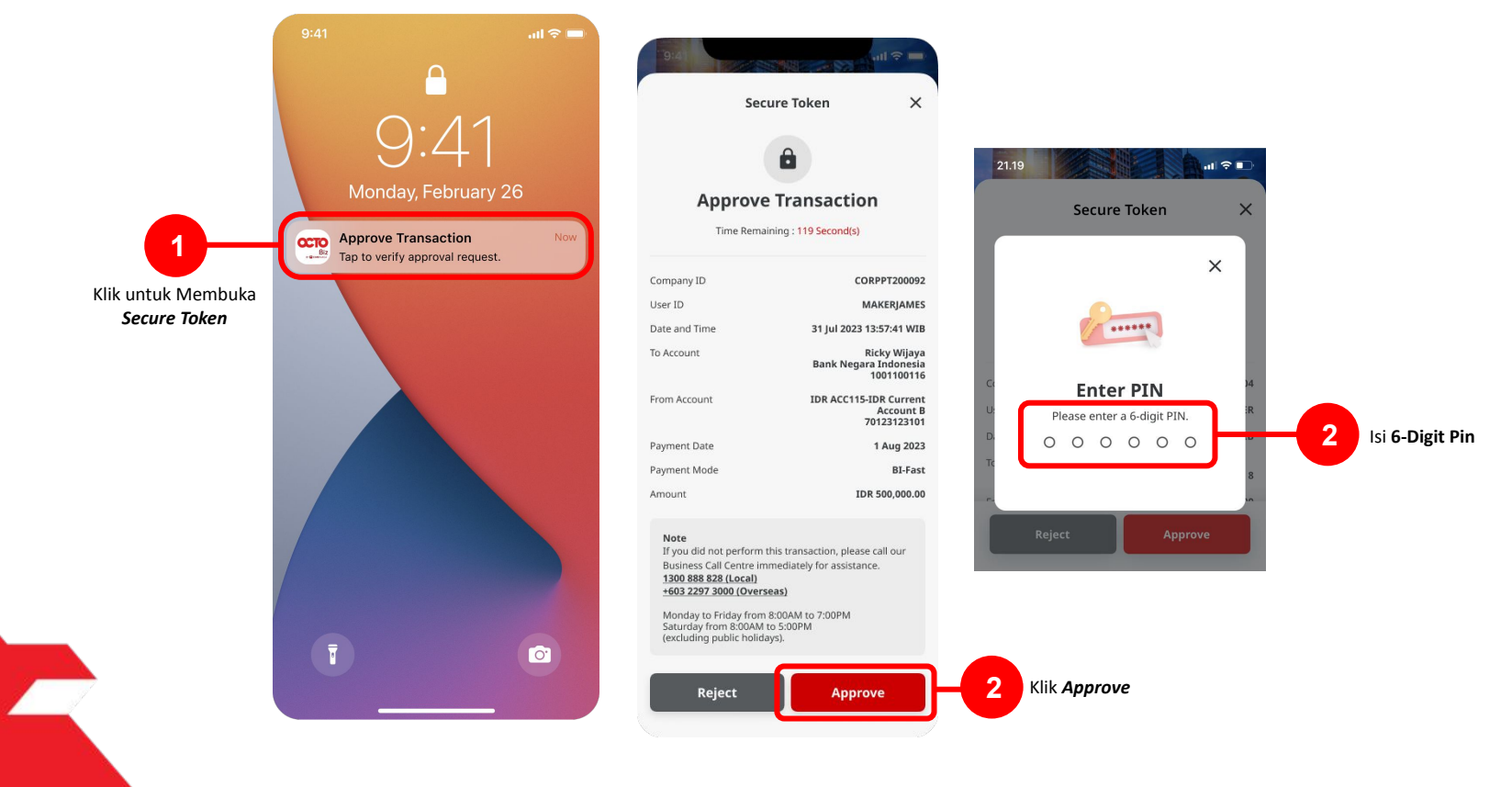

TUTORIALOCTOBIZ2024

Menu: Pay & Transfer > BI-Fast | Deskripsi: Fungsi ini merupakan mode pembayaran bagi nasabah untuk melakukan transaksi ke rekening dalam negeri selain CIMB menggunakan BI-FAST

Langkah 14: Jika Transaksi Sukses, Sistem akan memberikan pesan notifikasi Acknowledgement di perangkat Mobile

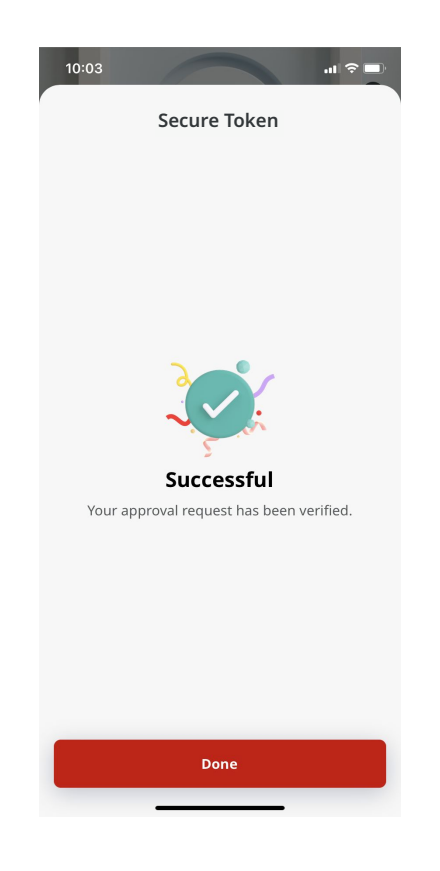

Menu: Pay & Transfer > BI-Fast | Deskripsi: Fungsi ini merupakan mode pembayaran bagi nasabah untuk melakukan transaksi ke rekening dalam negeri selain CIMB menggunakan BI-FAST

Langkah 15: Sistem juga akan mengarahkan ke halaman Acknowledgment pada Web.

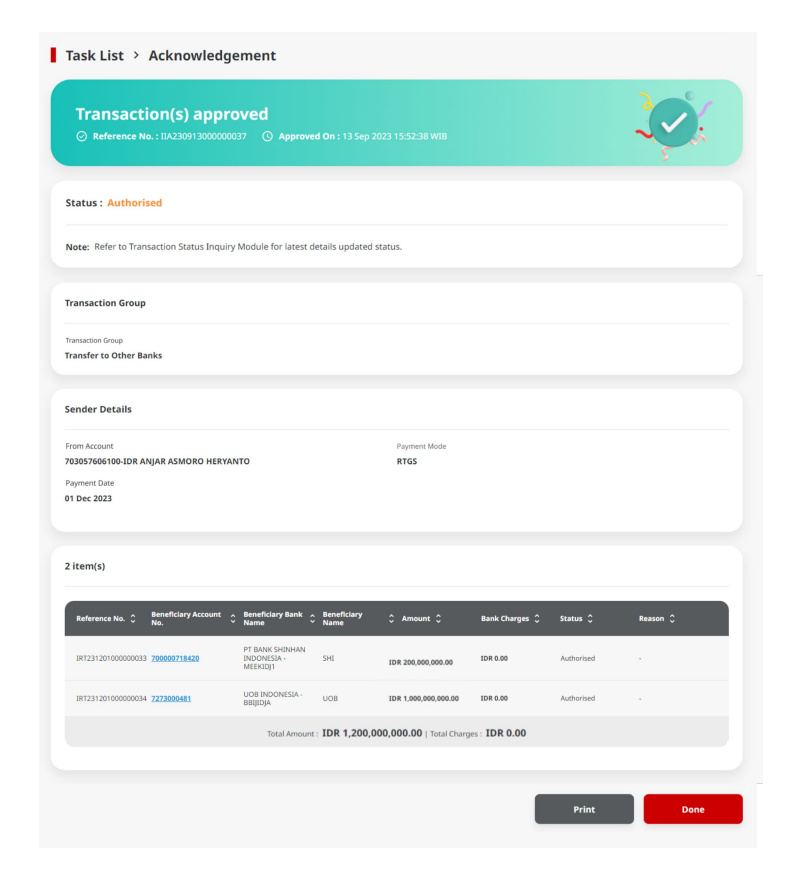

TUTORIALOCTOBIZ2024

Menu: Pay & Transfer > BI-Fast | Deskripsi: Fungsi ini merupakan mode pembayaran bagi nasabah untuk melakukan transaksi ke rekening dalam negeri selain CIMB menggunakan BI-FAST

- Pada *Maker-Approver Flow Corporate, Approver* harus menyetujui Pembayaran agar dapat di proses (Merujuk kepada *Maker-Approver Flow Flow*)
- Pada *Single Access User*, *Simple Workflow*, Pembayaran akan **di proses langsung setelah submit** (Merujuk Kepada *Single Access User, Simple Workflow Flow*)

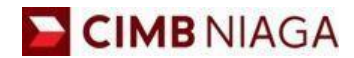

# BI-FAST Mobile Version

LIVE

**EPICC** 

LIFE

1

AN

**TUTORIALOCTOBIZ2024** 

**KEJAR MIMPI** 

Langkah 1: [1] Login sebagai Maker/Verifier/Authoriser > [2] Klik Tombol Password Login > [3] Masukan Password > [4] Klik Tombol Proceed

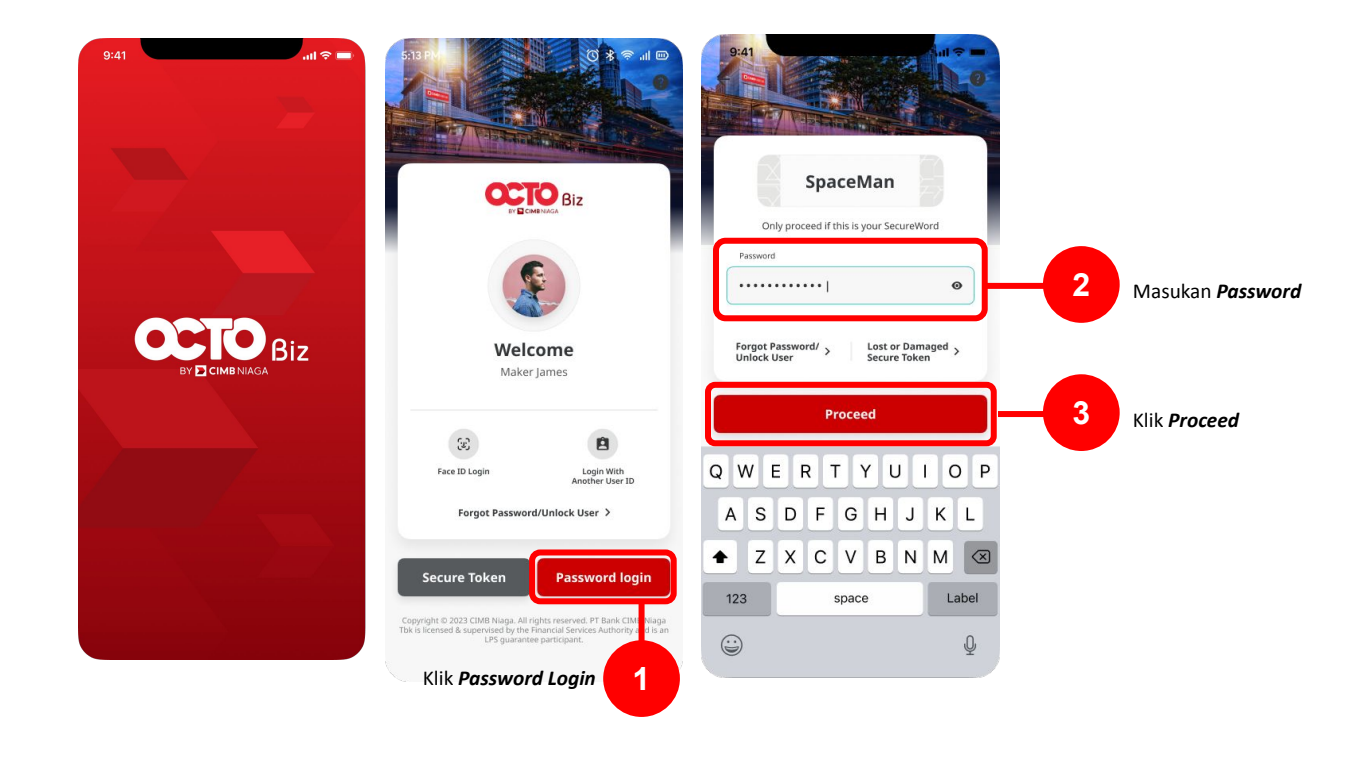

#### Langkah 2: [1] Pilih *Transfer to Other Bank*

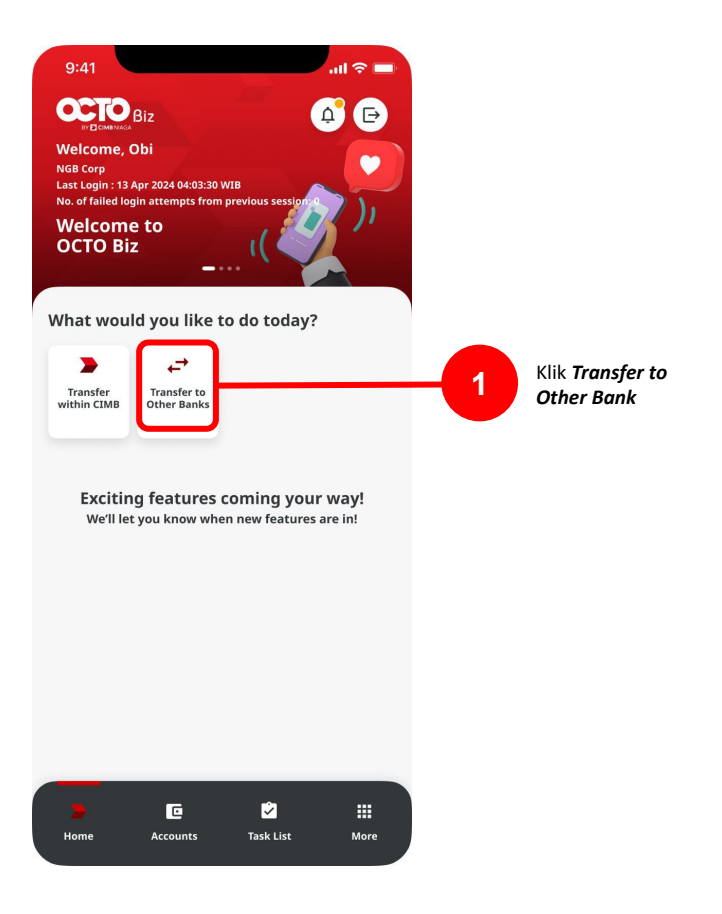

### **BI-FAST**

Menu: Homepage > Transfer to Other Banks | Deskripsi: Fungsi ini merupakan mode pembayaran bagi nasabah untuk melakukan transaksi ke rekening dalam negeri selain CIMB menggunakan BI-FAST

Langkah 3: [1] Pilih Sumber Dana

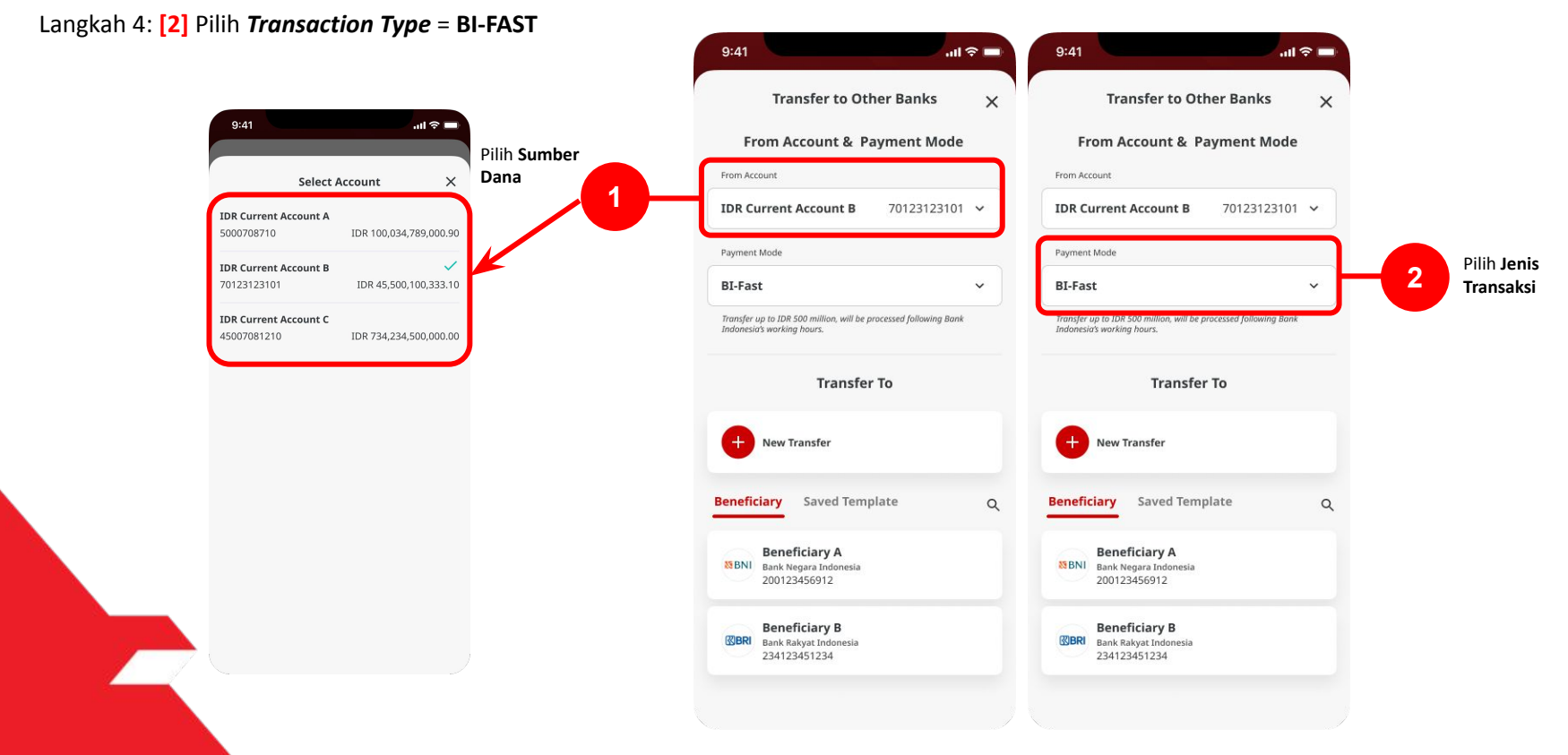

Langkah 5: [1] Pilih Transfer to

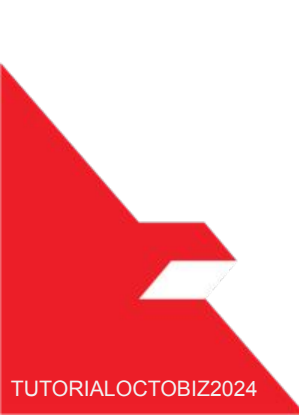

| 5.41                                                                                                    |              |
|----------------------------------------------------------------------------------------------------|--------------|
| Transfer to Other Banks                                                                                                    | ×            |
| From Account & Payment Mode                                                                                                    |              |
| IDR Current Account B 70123123101                                                                                                    | ~            |
| Payment Mode                                                                                                    |              |
| BI-Fast                                                                                                    | ~            |
| Transfer To                                                                                                    |              |
| + New Transfer                                                                                                    | Pilih Transf |
| New Transfer  Beneficiary Saved Template                                                                                                    | Pilih Transf |
| New Transfer  Beneficiary Saved Template  Beneficiary A Bank Negara Indonesia 200123456912                                                               | Pilih Transf |
| New Transfer      Beneficiary Saved Template      Beneficiary A Bank Negara Indonesia 200123456912      Beneficiary B Bank Rakyat Indonesia 234123451234 | Pilih Transf |

Langkah 6: [1] Pilih Transfer Via Bank Account No. > [2] Klik Next (Langkah selanjutnya berada di slide 49)

| 9:41                          | .ul 🗢 🖿 | 9:41                    | all 🗢 🗖 |          | 9:41             | .ıl 🗢 🗖 |                           |
|-------------------------------|---------|-------------------------|---------|----------|------------------|---------|---------------------------|
| ← BI-FAST                     | ×       | ← BI-FAST               | ×       |          |                  |         |                           |
| Beneficiary Details           |         | Beneficiary Details     |         |          | Transfer Via     | ×       | Pilih <b>Transfer via</b> |
| Transfer Money Via            |         | Transfer Money Via      |         |          | Bank Account No. |         | bank Account              |
| Bank Account No.              | ~       | Bank Account No.        | ~       |          | Mobile No.       |         |                           |
|                               |         | Beneficiary Bank Name   |         |          | Email Address    |         |                           |
| Select Beneficiary Bank Name  | ~       | Bank Negara Indonesia   | ~       |          |                  |         |                           |
|                               |         | Beneficiary Account No. |         |          |                  |         |                           |
| Enter Beneficiary Account No. |         | 112354354353425         |         |          |                  |         |                           |
|                               |         |                         |         |          |                  |         |                           |
|                               |         |                         |         |          |                  |         |                           |
|                               |         |                         |         |          |                  |         |                           |
|                               |         |                         |         |          |                  |         |                           |
|                               |         |                         |         |          |                  |         |                           |
|                               |         |                         |         |          |                  |         |                           |
| _                             |         | _                       |         |          |                  |         |                           |
| Next                          |         | Next                    |         | – 2 Klil | k Next           |         |                           |
|                               |         |                         |         |          |                  |         |                           |

Catatan: Bagian Nama Beneficiary Bank dan Beneficiary Account No. akan muncul jika menggunakan metode Transfer Money Via = Bank Account No.

[Opsional] Jika Langkah 6: [1] Memilih Transfer Via Mobile No. (ini adalah opsi lain jika memilih selain opsi "Transfer Money Via")

| 9:41               | .ul 🗢 🔲 | 9:41               | .ul 🗢 🖿 | 9:41         | <b>all © </b>  |
|--------------------|---------|--------------------|---------|--------------|----------------|
| ← BI-FAST          | ×       | ← BI-FAST          | ×       | Contact list | Akan muncul    |
| Beneficiary D      | etails  | Beneficiary Det    | ails    |              | ^ Contact List |
| Transfer Money Via |         | Transfer Money Via |         | Sauch        | 0              |
| Mobile No.         | ~       | Mobile No.         | ~       | Senti        | ~              |
|                    |         | Mobile No.         |         | Alwin        | A<br>B         |
| Enter Mobile No.   | 0       | +6281323457890     | ₫       |              | C D            |
|                    |         |                    |         | Amelia       | E              |
|                    |         |                    |         | Amirul       | G<br>H         |
|                    |         |                    |         | Apple        | I              |
|                    |         |                    |         |              | L              |
|                    |         |                    |         | Azhar        | N              |
|                    |         |                    |         | Benny        | P              |
|                    |         |                    |         | Benson       | R              |
|                    |         |                    |         |              | T U            |
|                    |         |                    |         | Cathrine     | V<br>W         |
| _                  |         |                    |         | Desmond      | X<br>Y         |
| Next               |         | Next               |         | Klik Next    | Z #            |
|                    |         |                    |         | Danny        |                |

Catatan: : Bagian *Mobile No.* akan muncul hanya ketika memilih Opsi *Transfer Money Via = "Mobile No.*". Halaman *Contact list* akan terbuka dan untuk melihat *Contact List* secara lengkap, dapat menekan tanda *Phonebook* 

[Opsional] Jika Langkah 6: [1] Memilih Transfer Via Email Address (ini adalah opsi lain jika memilih selain opsi "Transfer Money Via")

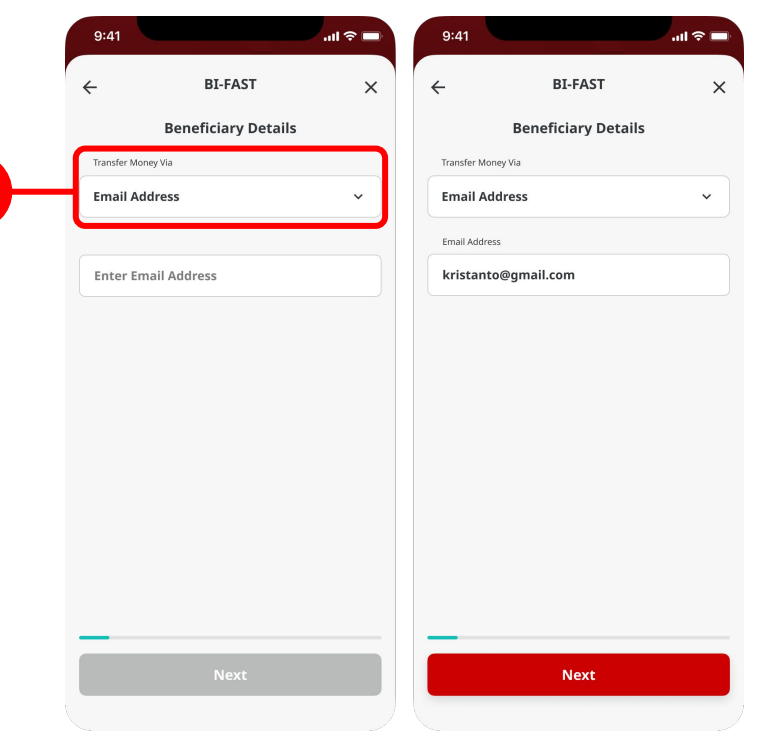

Catatan: : Bagian Email Adress akan muncul hanya ketika memilih Opsi Transfer Money Via = "Email Address".

Langkah 7: Klik tombol Next setelah mengisi halaman Beneficiary Details (Slide 46)

Langkah 8: [1] Pilih Tanggal pengiriman

Langkah 9: [2] Klik *next* 

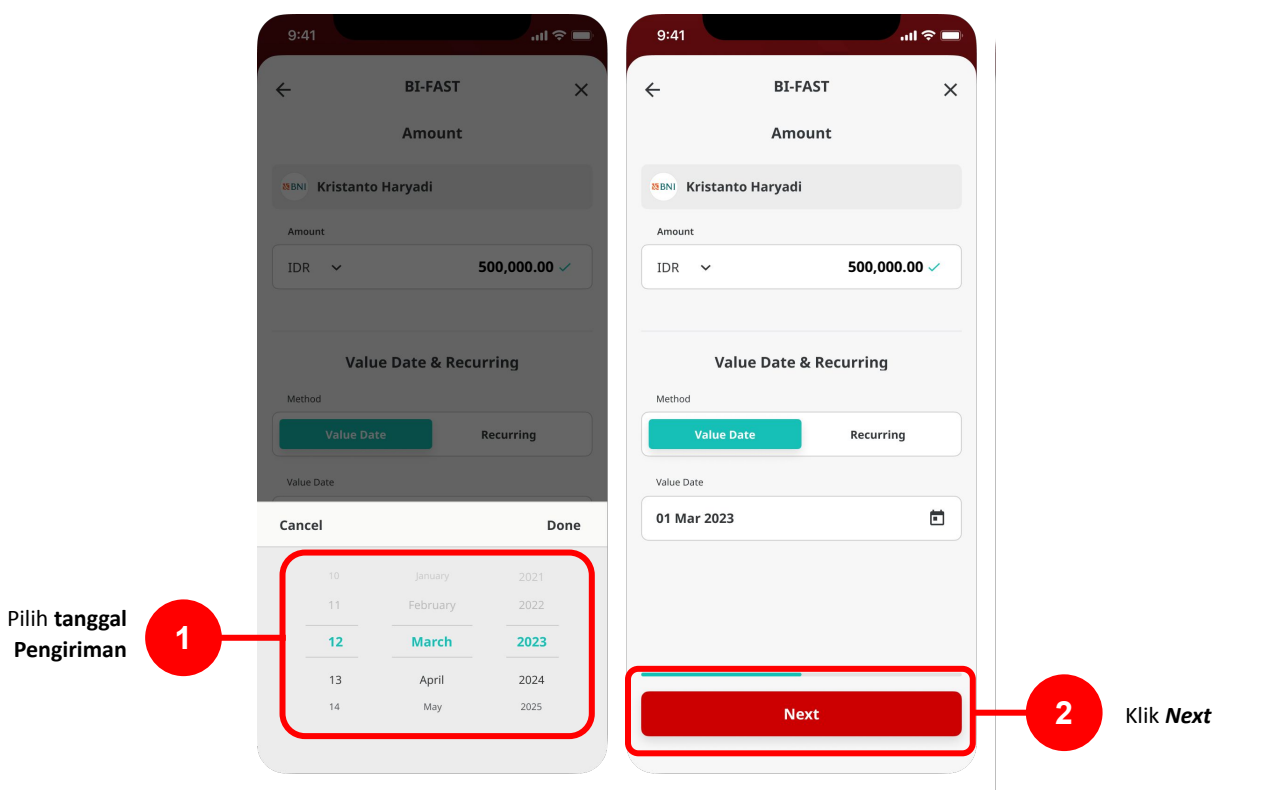

### **BI-FAST**

Menu: Homepage > Transfer to Other Banks | Deskripsi: Fungsi ini merupakan mode pembayaran bagi nasabah untuk melakukan transaksi ke rekening dalam negeri selain CIMB menggunakan BI-FAST

#### Langkah 10: [1] Lengkapi bagian other Details

Langkah 11: [2] Klik Tombol Next

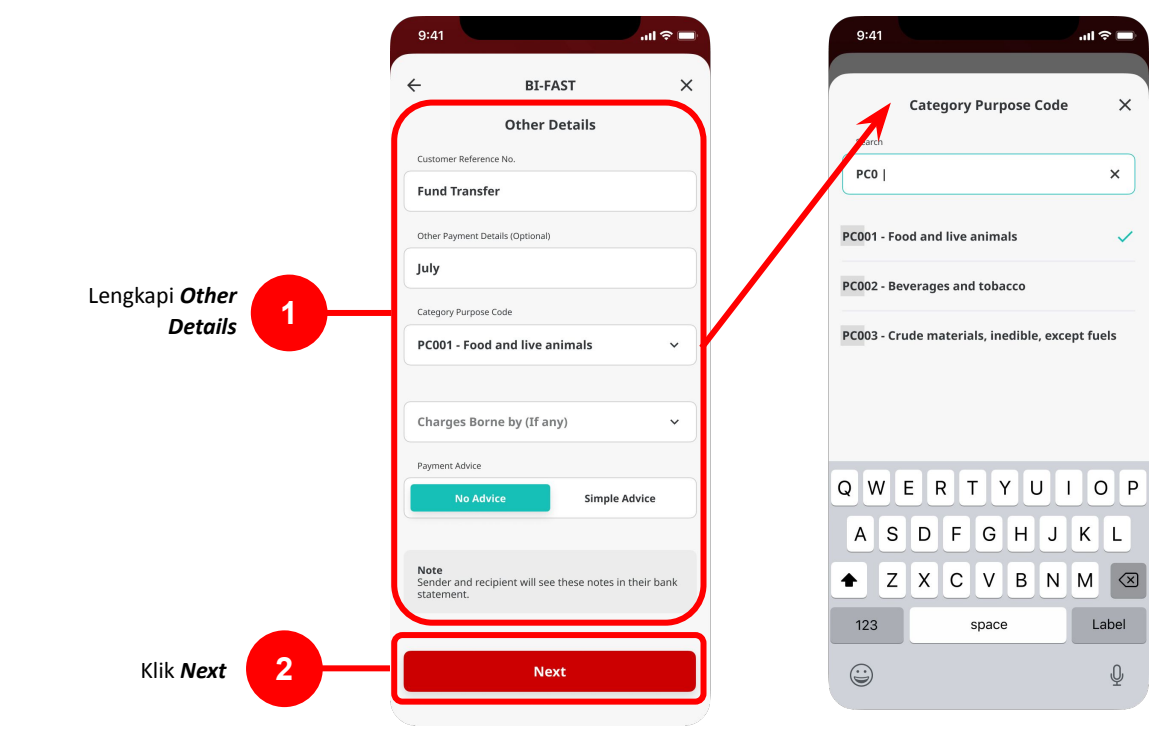

Catatan: : Pilih "Category Purpose Code" lalu akan terbuka list dropdown yang berisi halaman list untuk Category Purpose Code.

#### Langkah 12: Verifikasi detail pada halaman konfirmasi

Langkah 13: [1] Klik Tombol Submit

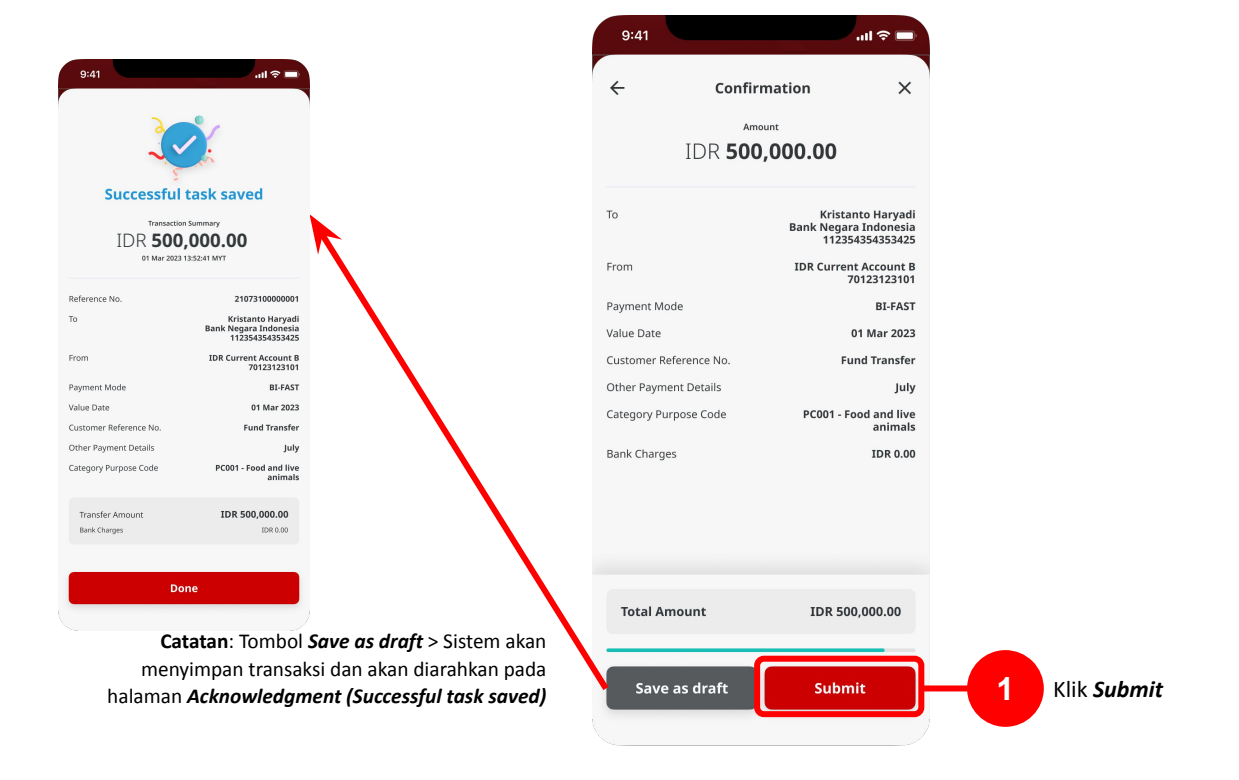

Langkah 14: Sistem akan mengarahkan pada halaman Acknowledgment

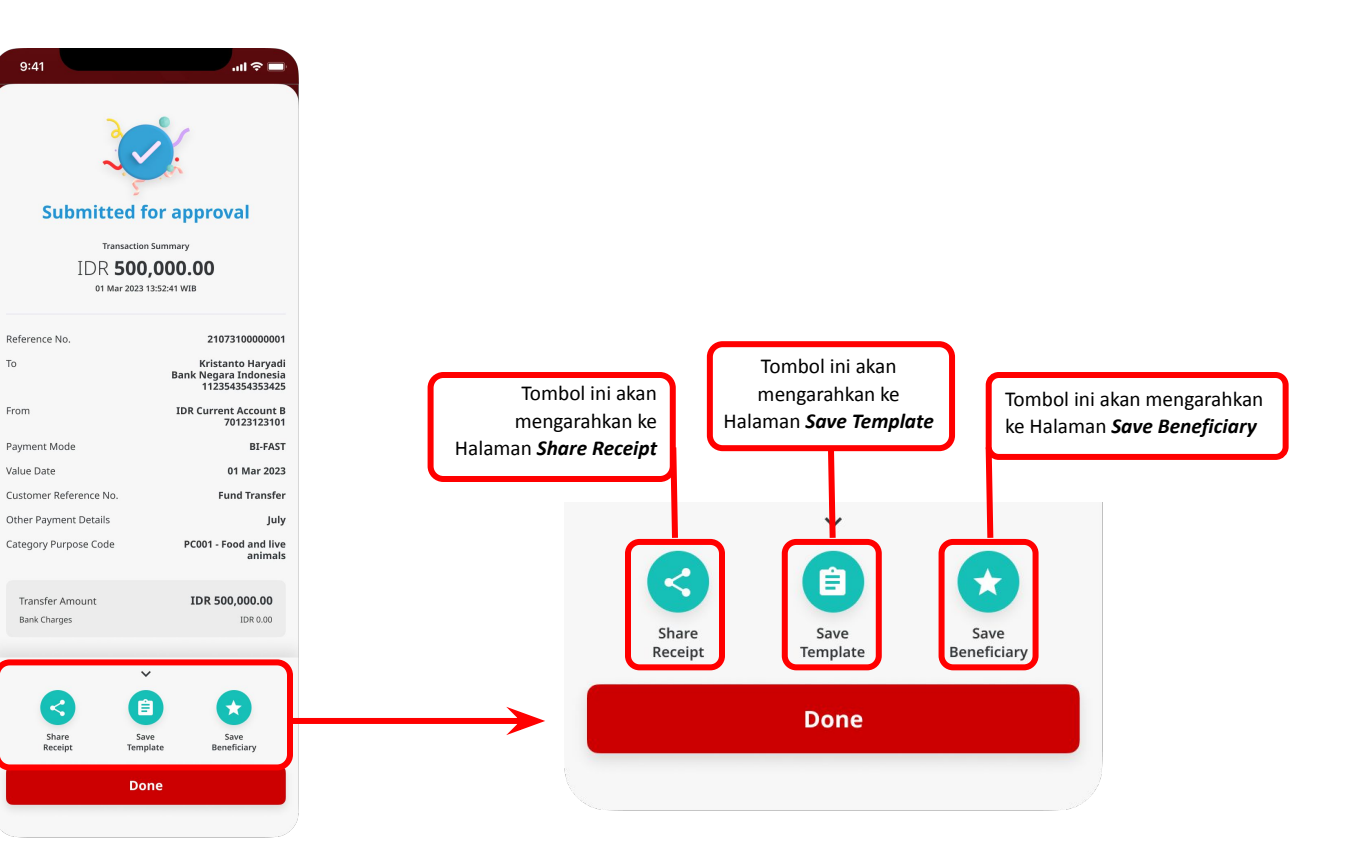

### **BI-FAST**

Menu: Homepage > Transfer to Other Banks | Deskripsi: Fungsi ini merupakan mode pembayaran bagi nasabah untuk melakukan transaksi ke rekening dalam negeri selain CIMB menggunakan BI-FAST

Langkah 15: Login sebagai Approver [1] Arahkan ke halaman Task List

Langkah 16: [*Approver*] [2] Klik tombol *Pending Approval tasks* 

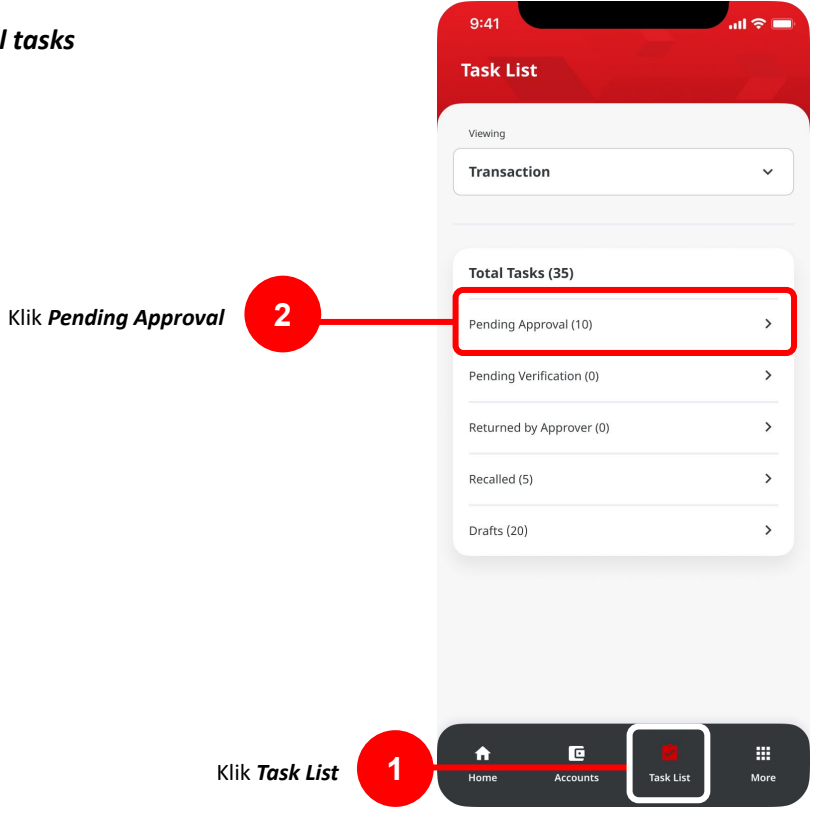

### **BI-FAST**

Menu: Homepage > Transfer to Other Banks | Deskripsi: Fungsi ini merupakan mode pembayaran bagi nasabah untuk melakukan transaksi ke rekening dalam negeri selain CIMB menggunakan BI-FAST

#### Langkah 17: [Approver] [1] Pilih Task dalam List

Langkah 18: [Approver] [2] Klik Tombol Approve

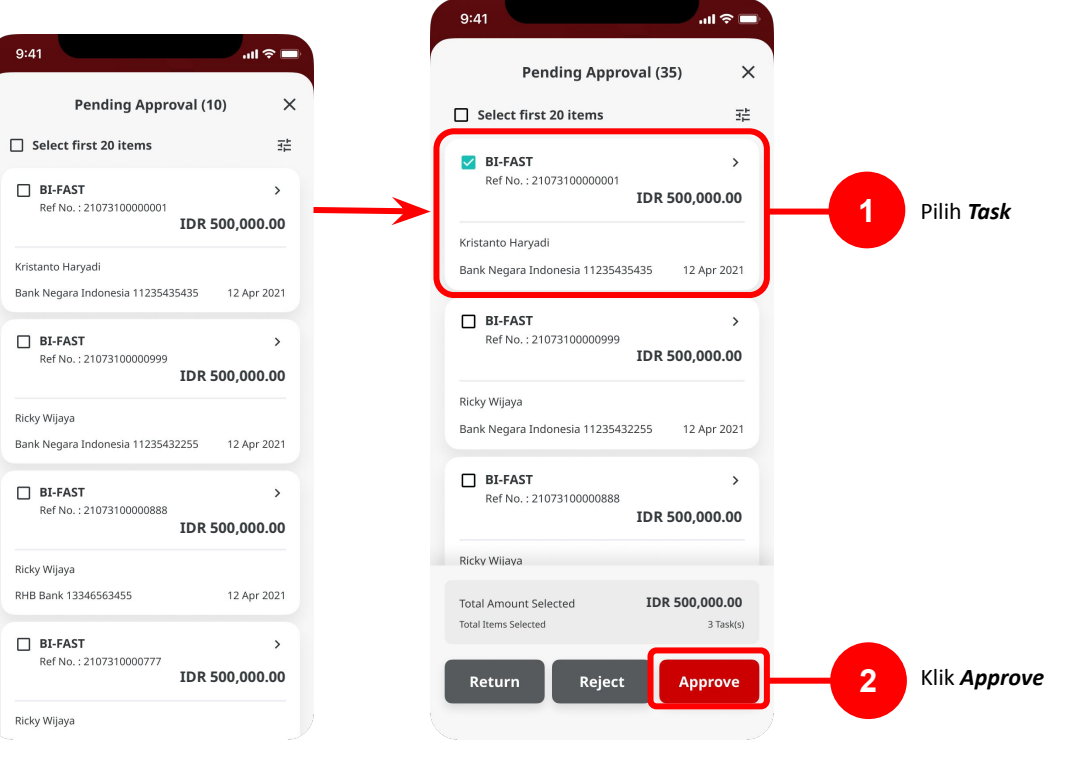

Langkah 19: [Approver] [1] Klik Tombol Approve pada halaman Transaction Signing

Langkah 20: [Approver] [2] Masukan 6-digit PIN

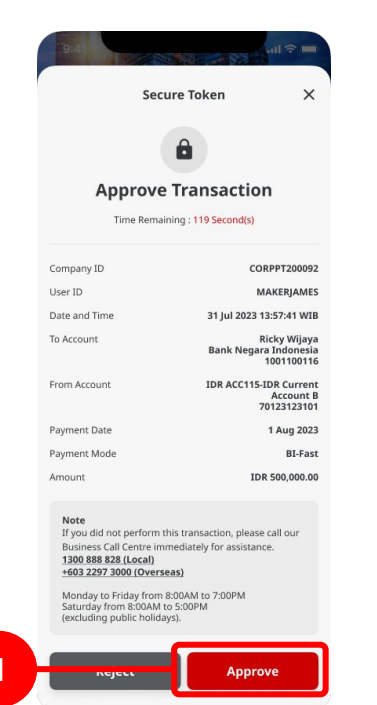

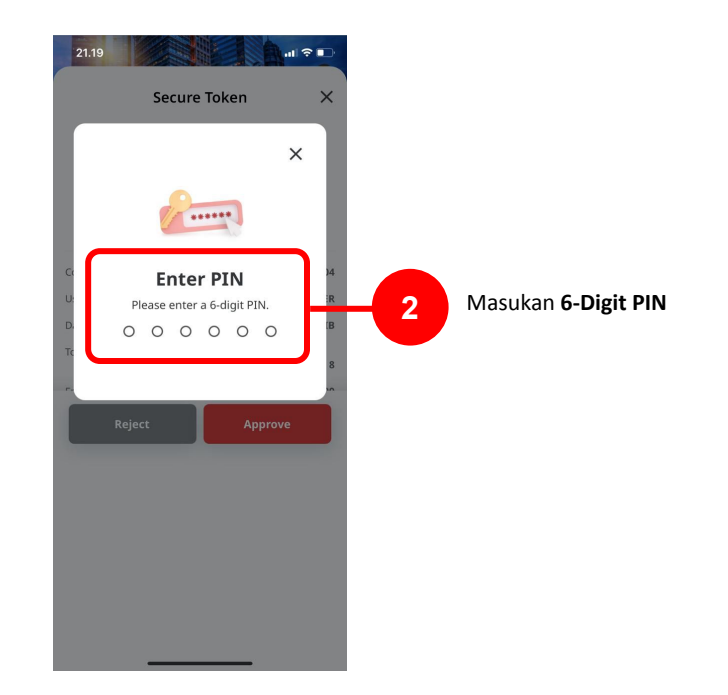

Klik **Approve** 

Langkah 21: [Approver] Akan muncul halaman Acknowledgment

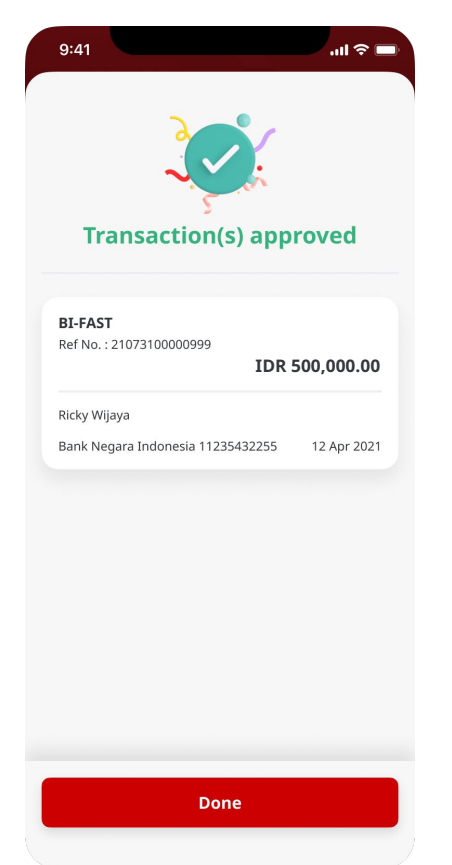

TUTORIALOCTOBIZ2024